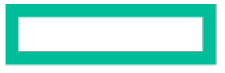

## Hewlett Packard Enterprise

# iQuote Training

III. R

September 2019

## **Version Changes Noted**

This new training document covers the newly released feature as of 9/12/19 called the "SMB Offers Tile". You will see new slides added pages 27 to 37.

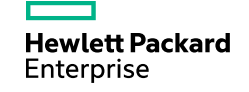

## iQuote Introduction & Benefits

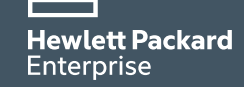

## **iQuote Definition**

#### What is iQuote

HPE iQuote is a simple Built-to-Order (BTO) configuration quoting tool highlighting products and offers for the small to midsized business. Find ready-to-ship solutions that are in stock at your favorite distribution partner.

HPE iQuote is a web-based tool that provides access via two methods (1) iQuote Universal and (2) iQuote integrated (hosted by a distributor or reseller web store). HPE iQuote provides accurate configuration guidance along with quick solution bundles.

#### **iQuote Version**

Universal (<u>https://iquote.hpe.com/aspx/signin.aspx</u>)

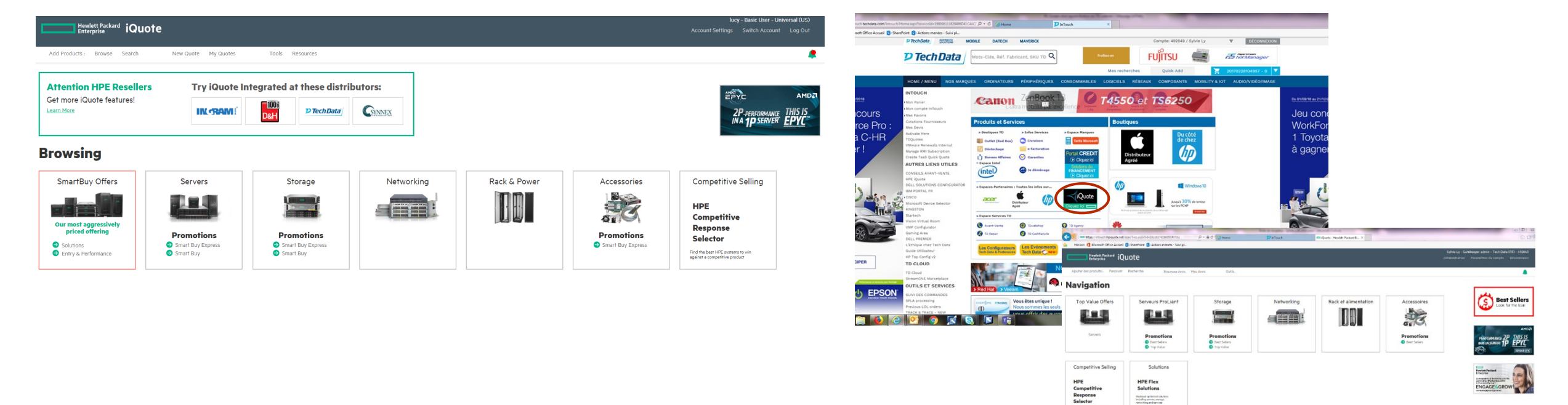

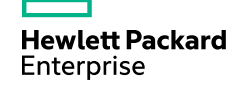

Integrated Version (single log in via distributor webstore)

## **Benefits for Partners - Universal vs. Integration**

#### iQuote Universal

- Quickly find best-selling products and SMB solutions, and recommend options that are available in channel
- Find technical product answers without calling presales support
- Create fast, accurate configurations that can be exported quickly and shared with your preferred supplier for pricing
- See an indicative buy price
- Overall stock visibility promotions

#### iQuote Integrated

#### iQuote Integrated provides all the iQuote Universal benefits, plus the following:

- See distributor's actual price
- Click to place order with your distributor
- See inventory levels
- Set margin for customer quote output
- Access competitive selling tools
- In the SMB Solutions offer tile, "Total Savings" will be displayed\*

### New Features – the SMB Solution Offers Tile!!

Within iQuote, based upon your region, you will now see the SMB Solutions Tile (*EMEA – Top Value Offers; AMS – Smart Bu Offers; APJ: - Intelligent Buys Offers*). Here, you will be able to select a specific use case, solution optimization, expandability, what OS you want to deploy, and finally what form factor (Rack or Tower) do you want for your environment. Based on your specific scenario, you will now have a HPE's recommended configuration – Super easy for your business!

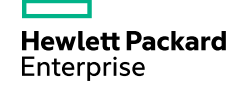

## HPE iQuote leads

WW: Sun Jing (HPE SMB)HPE IT: Jason Kenstowicz (Worldwide NGQ Direct)Agency: matthew.toms@channelcentral.net

| GEOs          | iQuote Leads                                  |
|---------------|-----------------------------------------------|
| North America | Winnie, Lori Mar; Chmelnitsky Brunet, Cheryl; |
| Latin America | Rojas, Jorge; Berger, Alf; Rozati, Pedro      |
| North Europe  | Cant, Isabelle                                |
| South Europe  | Porta, Lydia                                  |
| UK&I          | Greener, Carl ; Potts, Carrie                 |
| France        | Cisse, Sanassi                                |
| Dach &Russia  | Werner, Frank                                 |
| CEEMA         | Issa, Muna                                    |
| APAC          | Seet, Yan Lin                                 |
| India         | Pillutla, Srikanth                            |
| Japan         | Nagai, Yoko; Numata, Masaaki                  |

## **Training Assumptions**

Trainee <u>must</u> acquire an account - login to the following and request an account prior to training:

-iquote.hpe.com

-This training is focused on **iQuote Universal** and therefore will not show the following:

- Distributor's actual price
- Feature to "Click" to place order with a distributor
- Feature to "Set margin" for customer quote output
- Feature for "SMB Solutions Offer tile" that shares "**Total Savings**". This feature is dependent upon partner Regional login and distributor implementation of iQuote OPGs.

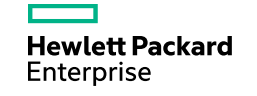

## **Prerequisite for training**

#### Trainees MUST Register for iQuote Universal prior to training

### iQuote Universal

iQuote Universal is a free service available worldwide for channel partners, customers and IT consultants. Browse popular HPE Server, Storage and Networking products and create fast, accurate configurations that you can export to request a quote from your Distributor or Reseller.

To get started, select your country then register or login below.

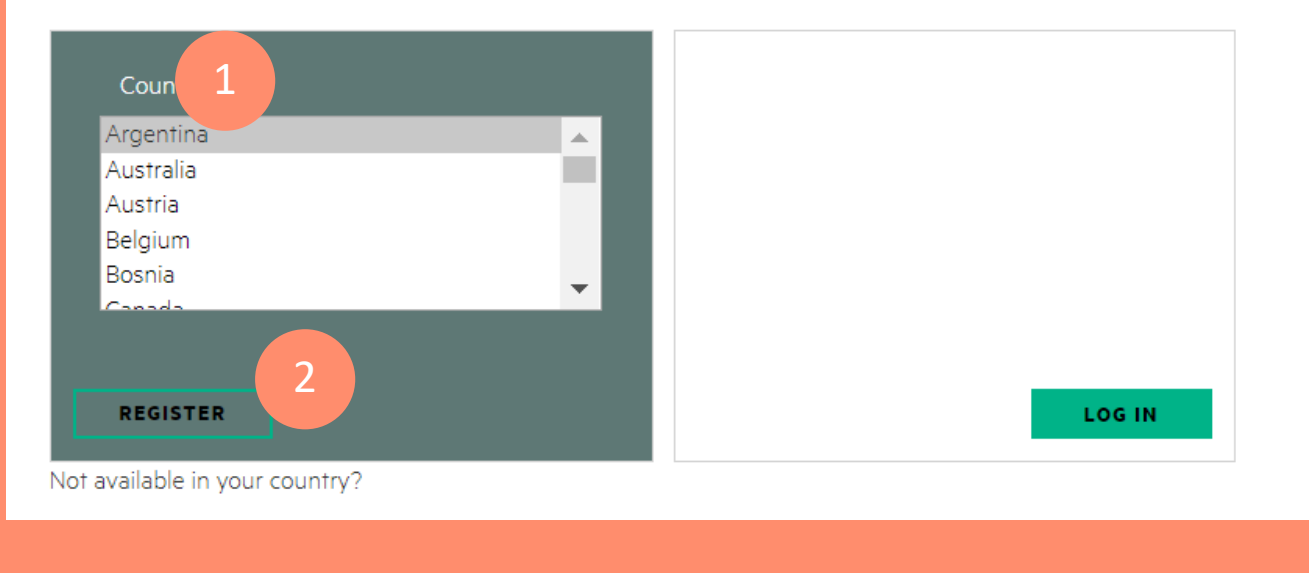

#### Register for iQuote Universal (US)

| Email Address *                                                          | 3                                                                                                    |
|--------------------------------------------------------------------------|----------------------------------------------------------------------------------------------------|
| Confirm Email Addr                                                       | ess*                                                                                                    |
| Company Name*                                                            |                                                                                                    |
| User Type *                                                              |                                                                                                    |
| Please select Post Code*                                                 |                                                                                                    |
| Telephone                                                                |                                                                                                    |
| * Required field                                                         |                                                                                                    |
| Terms and Condition                                                      | ons                                                                                                    |
| Every care is taken site is accurate. Erre                               | to ensure that the information contained within thi<br>ors and Omissions excepted.                                        |
| All prices shown wit                                                     | thin iQuote Universal are HPE List Price.                                                                                 |
| I consent to my per<br>purposes of accessi<br>terms of the <u>Privac</u> | sonal data being stored and processed for the<br>ing and operating this service, in accordance with ti<br><u>y Policy</u> |
|                                                                          |                                                                                                    |

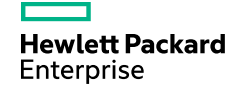

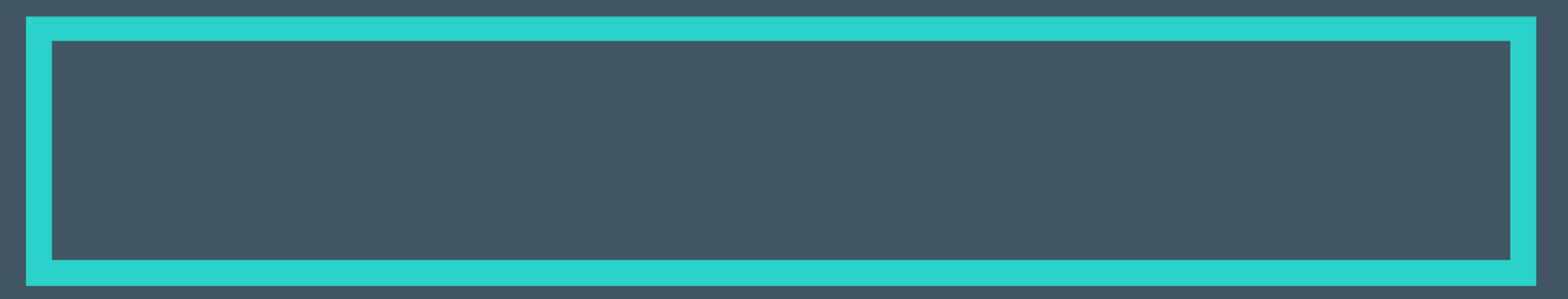

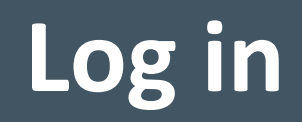

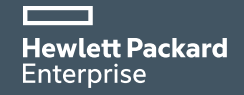

## Log in

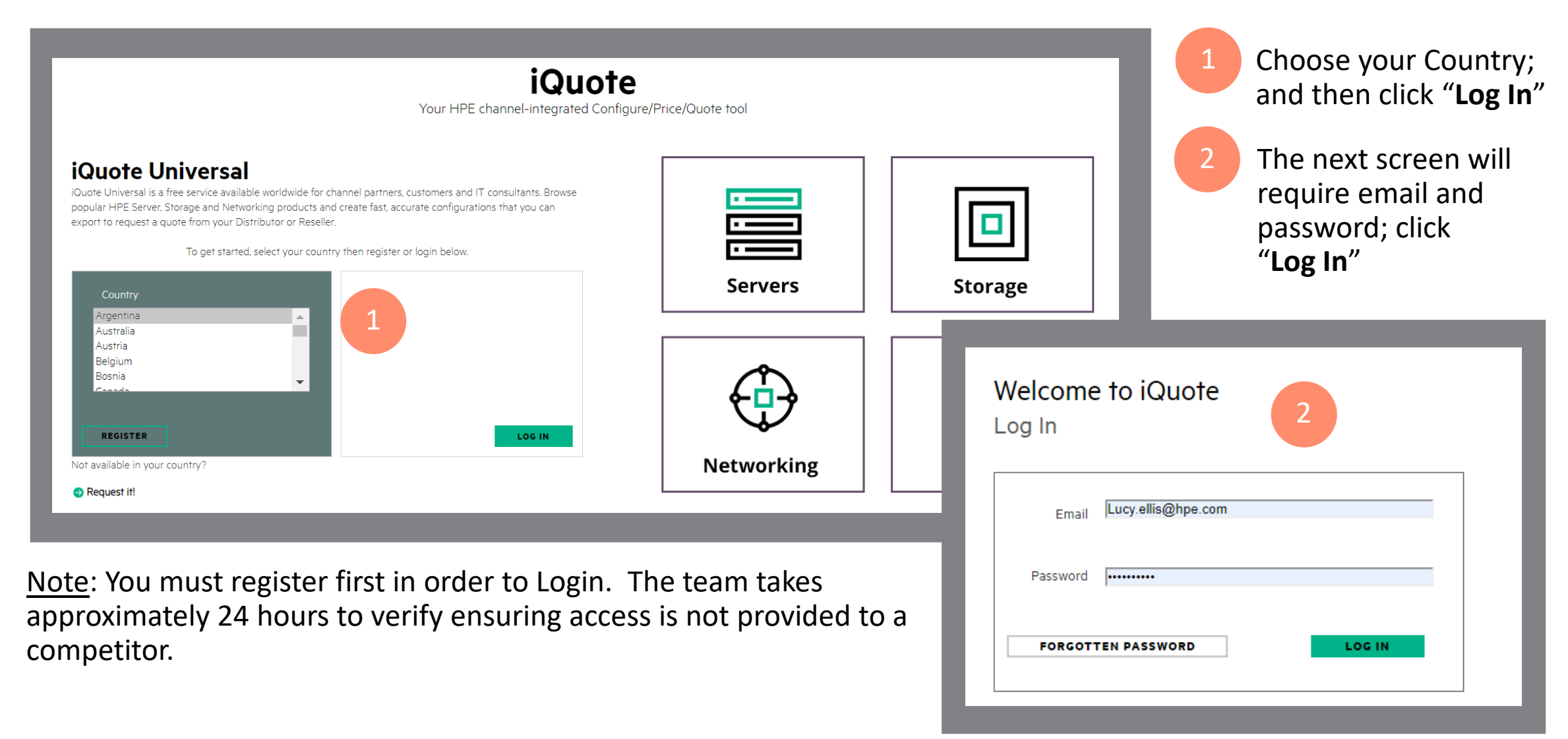

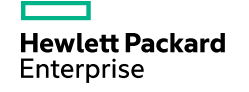

## iQuote Home Page Overview

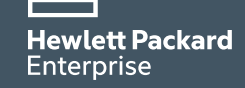

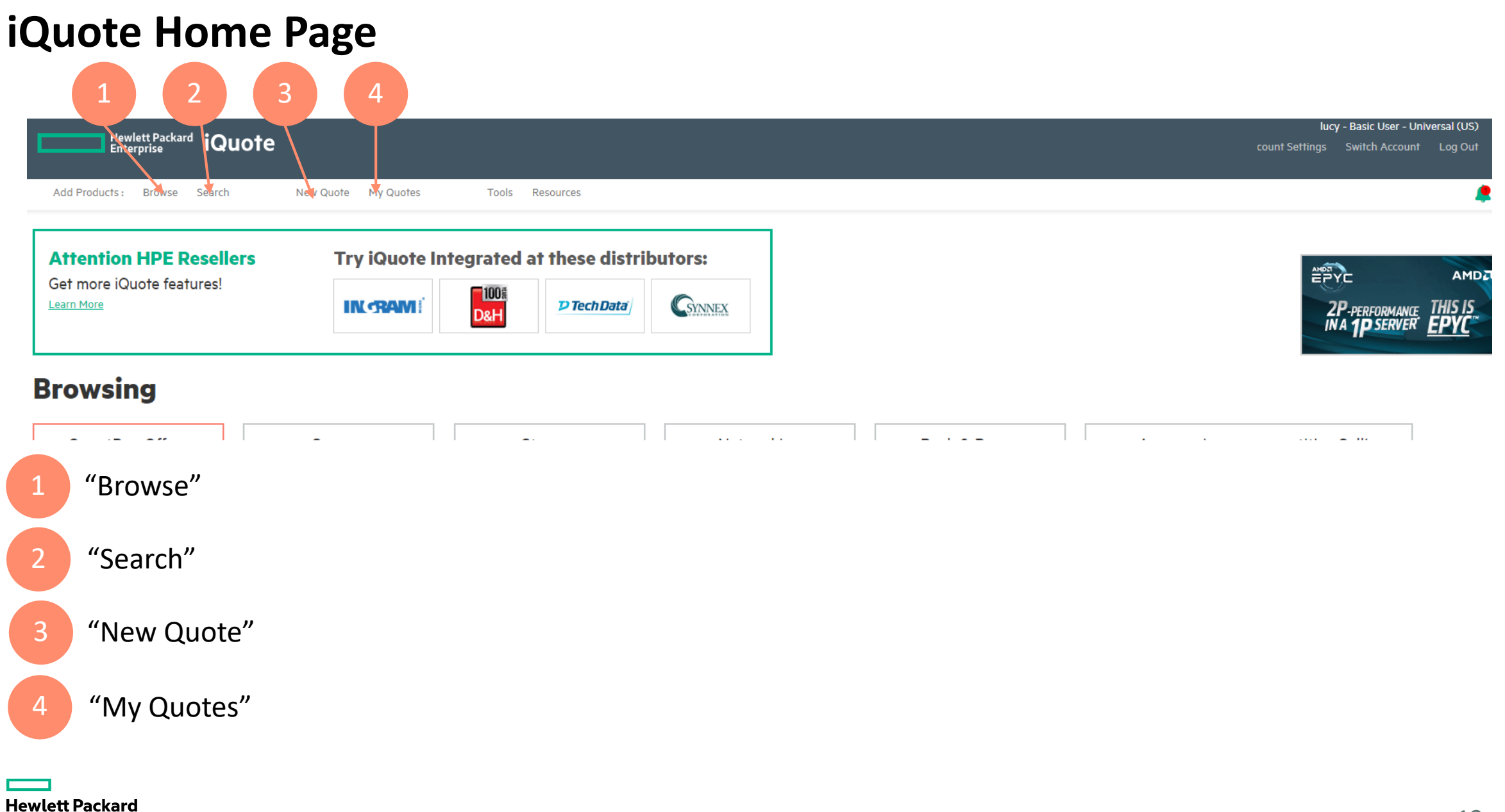

Enterprise

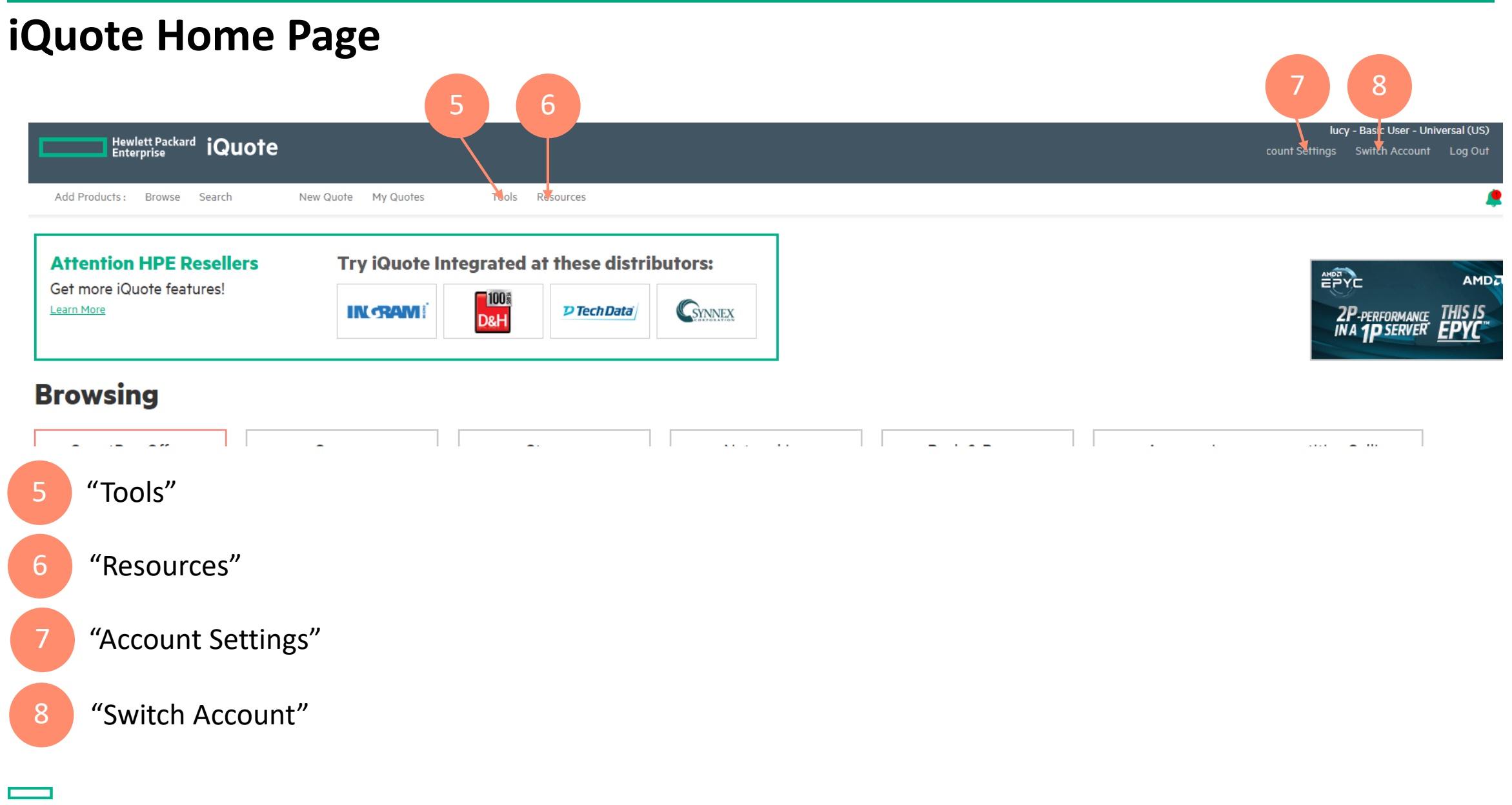

## iQuote Home Page

| Hewlett Packard iQuote                                                                              | lucy - Basic C. Universal (US)<br>count Settings Switch Account Log Out |
|----------------------------------------------------------------------------------------------------|-------------------------------------------------------------------------|
| Add Products:       Browse       Search       New Quote       My Quotes       Tools       Resources | 2P-PERFORMANCE<br>IN A 1P SERVER EPYC                                   |
| Browsing<br>9 "Log Out"                                                                             |                                                                         |
| 10 "Notifications"                                                                                  |                                                                         |
| 11 Local "iQuote Integrated" Distributor Hyberlinks                                                 |                                                                         |

## **iQuote Home Page**

Enterprise

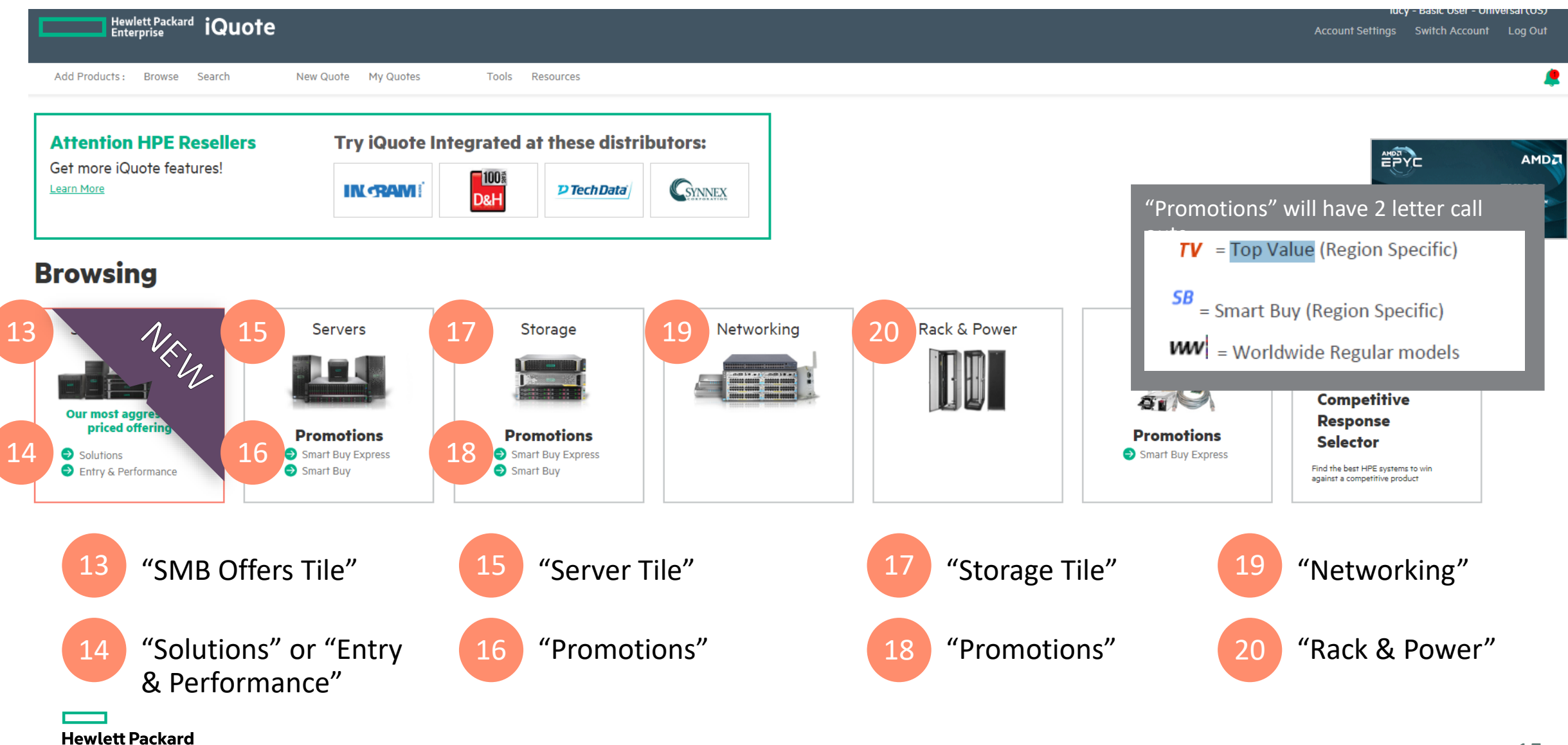

## **iQuote Home Page**

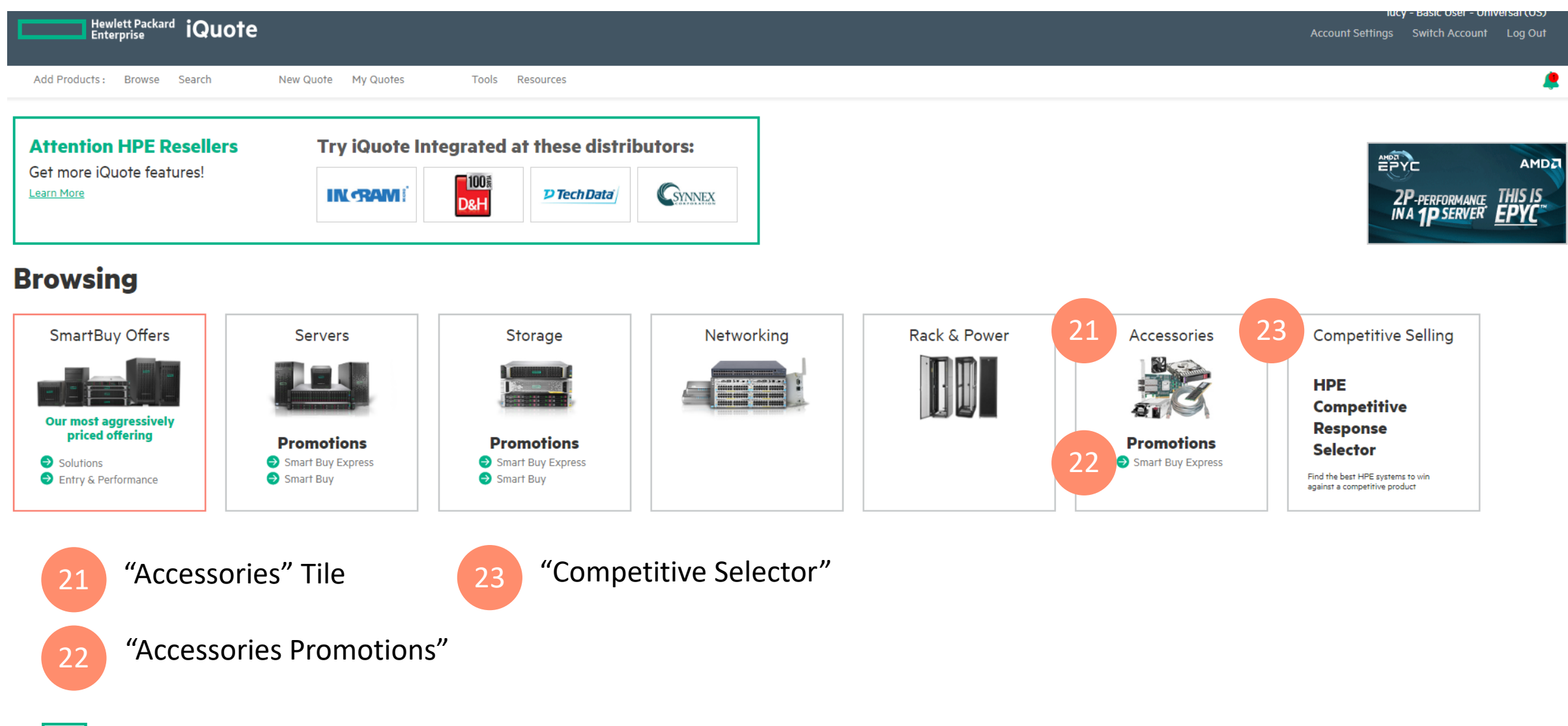

## Learning Check Point Login to iQuote and locate the following on the home page:

- a. Your Account Settings
- **b.** Notifications
- c. Product Tile for Server Promotions
- d. My Quotes

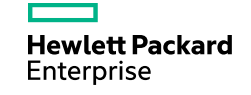

## **Creating a Quote – in 8 easy steps**

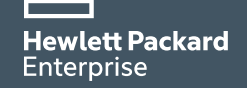

## **Creating a Quote from Product Selector**

There are several ways from the Homepage that you can start a search for a product family. This provides flexibility to the user, based on preference or the amount of information given in the customer requirements.

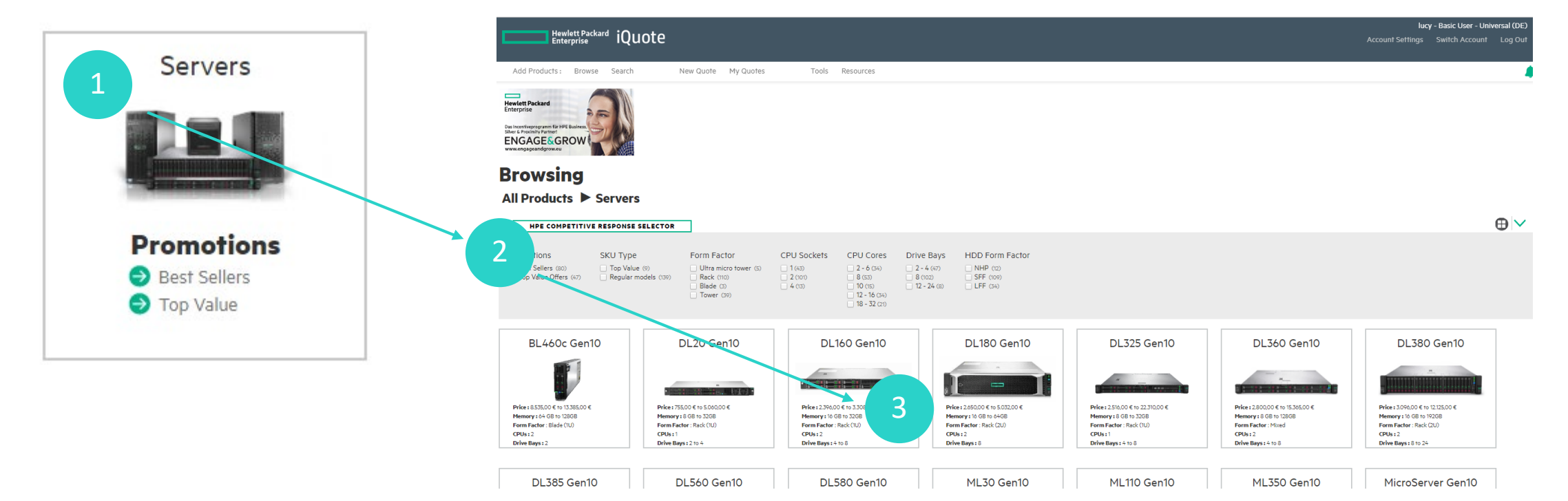

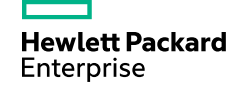

|                                                                     |                                                                                    |                                         |                                                           |                                                        |                                      |                                                                                 | Quote 3336716-1(draft) 🖹 📋 🔰 👔 👔                                                                                   |
|---------------------------------------------------------------------|------------------------------------------------------------------------------------|-----------------------------------------|-----------------------------------------------------------|--------------------------------------------------------|--------------------------------------|---------------------------------------------------------------------------------|----------------------------------------------------------------------------------------------------|
|                                                                     |                                                                                    |                                         |                                                           |                                                        |                                      |                                                                                 | Enter quote name SAVE                                                                                              |
| Browsing                                                            |                                                                                    |                                         |                                                           |                                                        |                                      |                                                                                 | Total <i>3.001,00</i> € *                                                                                          |
| All Products                                                        |                                                                                    | 160 Gen10                               | E RESPONSE SELEC                                          | TOR                                                    |                                      |                                                                                 | 1 System, 1 option $\blacksquare_{x1}$ $\blacksquare_{x2}$                                                         |
| Promotions Best Sellers (2) Top Value Offers (2)                    | SKU Type                                                                           | Form Factor                             | CPU Sockets                                               | CPU Cores                                              | Drive Bays<br>4 (2)<br>8 (2)         | HDD Form Factor                                                                 | ○ DL160 Gen10 Servers         3.001,00 €*           1 ⊕         System unit         878970-B21         2.633,00 €* |
| 72713029<br>Top Value Offer: PERF<br>S100i SATA No Optica           | <i>3.308,00 € *</i><br>DL160-001- (878970-B21) - H<br>al 500W 3 Year Next Business | HPE ProLiant DL160<br>Day Warranty PLUS | <b>0</b><br>) Gen10 Intel Xeon-S<br>S: 1x HPE 16GB (1x16) | <b>in stock</b><br>4110 8-Core (2.1<br>6B) Single Rank | OGHz 11MB) 16GB (<br>x4 DDR4-2666 CA | (5)<br>1 x 16GB) DDR4 2666MHz RDIMM 8 x<br>5-19-19-19 Registered Memory Kit, 1x | Show Pre-Installed  SFF 2. HW Support HC9V0E ■ 1 ⊕ 368,00 €*                                                       |
| Supply Kit, (72713029)                                              | )<br>3.081,00 € *                                                                  |                                         | 0                                                         | in stock                                               | 🗆 🔂 ии                               | (5)                                                                             |                                                                                                    |
| Top Value Offer: ENTE<br>S100i SATA No Optica<br>Module, (72713399) | DL160-001- (878968-B21) - H<br>al 500W 3 Year Next Business                        | PE ProLiant DL160<br>Day Warranty PLUS  | Gen10 Intel Xeon-B 3<br>S: 1x HPE 16GB (1x16              | 106 8-Core (1.70<br>3B) Single Rank                    | )GHz 11MB) 16GB (<br>x4 DDR4-2666 CA | x 16GB) DDR4 2666MHz RDIMM 4 x<br>5-19-19-19 Registered Memory Kit, 1x          | HPE Sr 🕒 Validation 🚺 x1 🖬 x2                                                                                      |
| 878970-B21<br>HPE ProLiant DL160 (<br>Day Warranty                  | <b>2.633,00 € *</b><br>Gen10 Intel Xeon-S 4110 8-Co                                | re (2.10GHz 11MB) 16                    | 4<br>6GB (1 x 16GB) DDR4                                  | in stock<br>2666MHz RDIN                               | 1M 8 x SFF 2.5in 5                   | 4<br>orm Factor Smart Carrier Dynam                                             | ic Sma,,,                                                                                                    |
| 878968-B21<br>HPE ProLiant DI 160 (                                 | <i>2.396,00 € *</i><br>Gen10 Intel Xeon-B 3106 8-Co                                | ore (1.70GHz 11MB) 1                    | 2<br>16GB (1 x 16GB) DDR                                  | in stock                                               |                                      | 🗯<br>Irge Form Factor Smart Carrier Dynar                                       | nic Smart Array S100i SATA No Optical 500W 3 Year Next                                                             |

Business Day Warranty

| Hewlett Packard<br>Enterprise<br>Das Incentiveprogramm für HPE Business<br>Silver & Proximity Partner!<br>ENGAGE & GROW<br>www.engageandgrow.eu                                                                                                    | Quote 3336716-1(draft)                                                   |
|----------------------------------------------------------------------------------------------------|--------------------------------------------------------------------------|
| Configuring                                                                                                    | 101al <i>3.001,00</i> €                                                  |
| All Products 🕨 Servers 🏲 DL160 Gen10                                                                                                    | 1 System, 1 option $\mathbf{L}_{\mathbf{X}1}$ $\mathbf{L}_{\mathbf{X}2}$ |
| 878970-B21       2.633,00 €*       4       in stock       ●       ₩₩ ⑤         HPE ProLiant DL160 Gen10 Intel Xeon-S 4110 8-Core (2.10GHz 11MB) 16GB (1 x 16GB) DDR4 2666MHz RDIMM 8 x SFF 2.5in Small Form Factor Smart Carrier Dynamic Smart Array S100i SATA No Optical 500W 3 Year Next Business Day Warranty | <ul> <li>◯ DL160 Gen10 Servers 3.001,00 €*</li> <li>◯ 1 ⊕</li> </ul>     |
| Gestion                                                                                                    | System unit 878970-B21 2.633,00 € *                                      |
| Top Recommended All Options Search <                                                                                                    | Show Pre-Installed                                                       |
| Services Hard disk drives Memory Power Supply Core Processor                                                                                                    | HW Support HC9VOE ■ 1 ⊕ 368,00 €*                                        |
| Services TRAINING CREDIT SELECTOR HELP ME CHOOSE                                                                                                    | ⊖ Validation                                                             |
| HC9W4E HPE 3 Year Proactive Care 24x7 DL160 <b>2.162,00 €*</b> in stock<br>Gen10 Service • •                                                                                                    | No Hard Disk                                                             |
| U6E11E HPE Installation ProLiant 274,00 € * in stock<br>DL160/DL360 Service 274,00 € * in stock                                                                                                    | No Management Licence                                                    |
| HF-385E HFE Training Credits for Servers and 672,00 € * in stock<br>Hybrid IT Services                                                                                                    | Memory Optimisation                                                      |

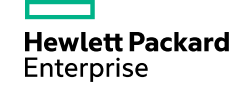

| Quote 3336716-1(draft) 🖹 📋 👔                         | FULFILMENT   | 8                | e 3336716-1(s          | aved) 🗎 Ϋ            | Ê       | 🎉 FULFILMENT |
|------------------------------------------------------|--------------|------------------|------------------------|----------------------|---------|--------------|
| Enter quote name SAVE                                | ]            | X                | YZ Company             |                      | SAVE    |              |
| Total <i>7.118,00</i> € *                            |              | Т                | otal <i>7.118,00</i> € | *                    |         |              |
| 1 System, 9 options                                  |              | 1 S <sub>3</sub> | ystem, 9 options       |                      |         |              |
| <ul> <li>DL160 Gen10 Servers</li> <li>1 +</li> </ul> | 7.118,00 € * | e                | DL160 Gen10 S          | ervers               |         | 7:118,00 € * |
| System unit 878970-B21 2.6                           | 33,00 € *    | Sy               | stem unit              | 878970-B21           |         | 2.633,00 €*  |
| Show Pre-Installed                                   |              | Œ                | Show Pre-Installed     |                      |         |              |
| Memory 815098-821                                    | 5,00 € *     | м                | emory                  | 815098-B21           | ● 5 🕂   | 405,00 € *   |
| Hard Disk Drive P07922-B21 🕒 3 🕂 67                  | 0,00 € *     | на               | ard Disk Drive         | P07922-B21           | ⊖ 3 ↔   | 670,00 € *   |
| Licence w/ iLO E6U64ABE O 1 45                       | :0,00 € *    | Lie              | cence w/ iLO           | E6U64ABE             | 0 1     | 450,00 € *   |
| ⊖ Specification CPU: 2.1 GHz MEM: 96 GB              |              | e                | ) Specification        | CPU: 2.1 GHz MEM     | : 96 GB |              |
| Processor 2.1 GHz (1 slots of 2)                     |              | - Pro            | ocessor 2.1 GHz (1 slo | ots of 2)            |         |              |
| Memory 96 GB (ó slots of 8)                          |              | Me               | emory 96 GB (6 slots   | of 8)                |         |              |
| Power Supply txt (1 slots of 1) - (Non Redundant)    |              | Po               | wer Supply txt (1 slo  | ts of 1) - (Non Redu | undant) |              |
| Hard Disk Drive 1440 GB (3 slots of 8)               |              | Ha               | ard Disk Drive 1440 G  | GB (3 slots of 8)    |         |              |
| ⊖ Validation <                                       |              | e                | Validation 🗹           |                      |         |              |
|                                                      |              |                  |                        |                      |         |              |

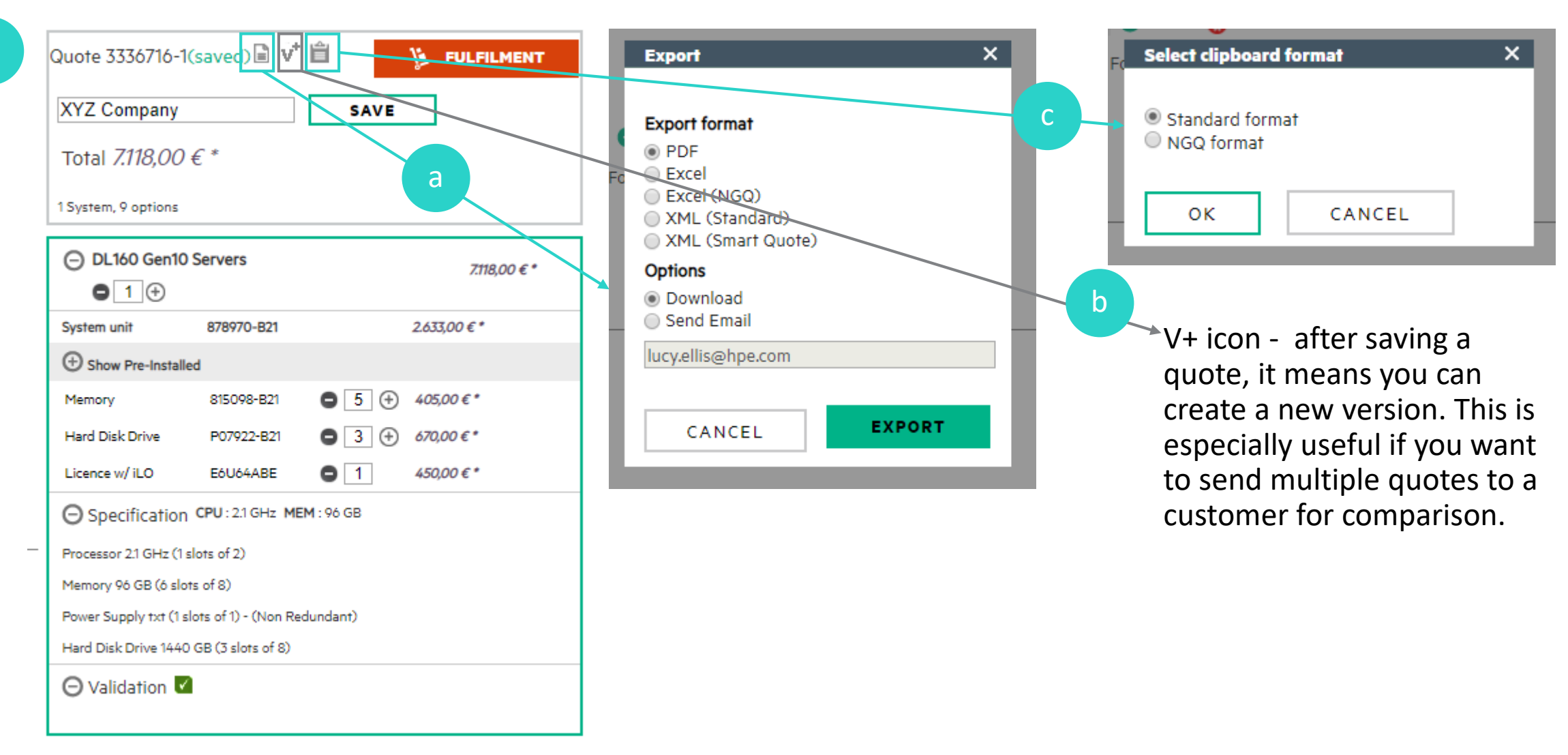

Hewlett Packard Enterprise

8

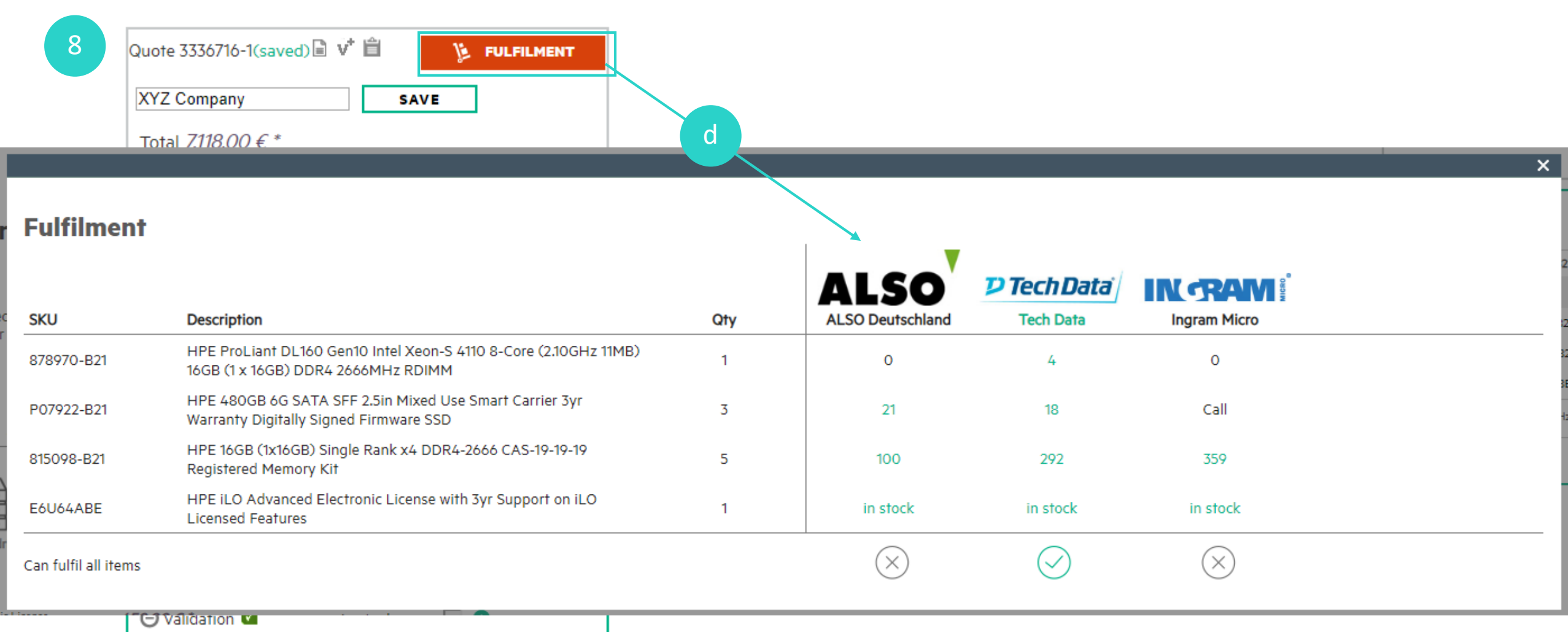

## **Learning Check Point**

Create a Quote with a DL380 Gen10 Server that has a Gold Intel Processor; provide RAID 5; and suggest every option to ensure the quote is valid assuming the customer has nothing to supplement the order.

Save Quote Name as "Check Point 1"

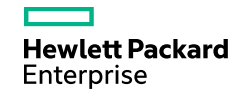

## Sample Answer

| Quote - 'Check Poin                  | t 1'                   |                                                                                                    |                            |                                 |                      |                                |                     |
|--------------------------------------|------------------------|----------------------------------------------------------------------------------------------------|----------------------------|---------------------------------|----------------------|--------------------------------|---------------------|
| Quote ID:                            | 3336757                |                                                                                                    |                            |                                 |                      |                                |                     |
| Version:                             | 1<br>22 Jul 2010       |                                                                                                    |                            |                                 |                      |                                |                     |
| Date.<br>Prepared by:                | 25 Jul 2019            | ucy ellis@hne.com                                                                                                    |                            |                                 |                      |                                |                     |
| Frepared by.                         | lucy, Oniversal - In   | acy.enis@hpe.com                                                                                                    |                            |                                 |                      |                                |                     |
|                                      | <u>Mfr Part Number</u> | Description                                                                                                    | Quantity                   | Price                           | <u>Total</u>         | Engage<br>Grow Poir            | <u>&amp;</u><br>1ts |
| System unit #1                       | 72550269               | Top Value Offer: PERFDL380-004- (P06422-B21) - HPE Solution<br>Server ProLiant DL380 Gen10 Intel Xeon-G 5118 12-Core (2.30GHz<br>16.5MB) 64GB (2 x 32GB) DDR4 2666MHz RDIMM 8 x Hot Plug 2.5in<br>Small Form Factor Smart Carrier Smart Array P408i-a No Optical 1 x<br>UMB 2 x 800W 3yr Next Business Day Warranty PLUS: 1x HPE DL380<br>Gen10 Intel Xeon-G 5118 12-Core (2.30GHz 16.5MB L3 Cache)<br>Processor Kit, 2x HPE 32GB (1 x 32GB) Dual Rank x4 DDR4-2666<br>CAS-19-19-19 Registered Memory Kit, 2x HPE 1.2TB 12G 10k rpm<br>HPL SAS SFF (2.5in) Smart Carrier ENT 3 Year Wty Digitally Signed<br>Firmware Hard Drive, 1x HPE DL Gen10 PCIe x8 x16 x8 Secondary<br>Biser Kit (72550269) | 1                          | 11.830,00 €                     | 11.830,00 €          | (10                            | 0                   |
| Memory                               | 815100-B21             | HPE 32GB (1 x 32GB) Dual Rank x4 DDR4-2666 CAS-19-19-19<br>Registered Memory Kit                                                                                                    | 10                         | 775,00€                         | 7.750,00€            |                                | 0                   |
| Operating System                     | P11061-B21             | Microsoft Windows Server 2019 (16-Core) Datacenter ROK English<br>Software                                                                                                    | 1                          | 4.495,00 €                      | 4.495,00€            |                                | 20                  |
| Licence w/ iLO                       | E6U64ABE               | HPE iLO Advanced Electronic License with 3yr Support on iLO<br>Licensed Features                                                                                                    | 1                          | 450,00 €                        | 450,00 €             |                                | 0                   |
| Hard Disk Drive                      | 872479-B21             | HPE 1.2TB 12G 10k rpm HPL SAS SFF (2.5in) Smart Carrier ENT 3<br>Year Wty Digitally Signed Firmware Hard Drive                                                                                                    | 1                          | 600,00 €                        | 600,00€              |                                | 0                   |
| HW Support                           | H8QP7E                 | HPE 3 Year Foundation Care 24x7 DL380 Gen10 Service                                                                                                    | 1                          | 2.623,00 €                      | 2.623,00€            |                                | 0                   |
|                                      |                        |                                                                                                    |                            | Total:                          | 27.748,00 €          | Total Engage &<br>Grow Points: | 20                  |
| Advisory Notes                       |                        |                                                                                                    |                            |                                 |                      |                                |                     |
|                                      | 72550269               | P11061-B21>>Datacenter edition permits unlimited OSEs and Hyper-V or<br>Server 2019 Datacenter are available in packs of two, four, and sixteen of                                                                                                    | ontainers on a server when | n all physical cores in the ser | ver are licensed. Ac | dditional Licenses for Window  | 3                   |
|                                      | 72550269               | Optimum performance is achieved when Memory is installed in multiple                                                                                                    | s of 12 modules            |                                 |                      |                                |                     |
| <b>Hewlett Packard</b><br>Enterprise |                        |                                                                                                    |                            |                                 |                      | 26                             |                     |

## **SMB Solutions Offers Tile**

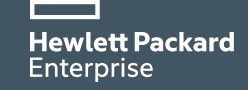

NEL

## **Home Screen – SMB Offers Title**

Depending upon login: SMB Offers Tile will be called – **SmartBuy Offers** (AMS); Top Value Offers (EMEA); Intelligent Buy Offers (APAC)

| Hewlett Packard iQuote                                                                                  |                     |                           |            |              |             | iucy - Basic Oser - Universar(OS)<br>Account Settings Switch Account Log Out                                                           |
|----------------------------------------------------------------------------------------------------|---------------------|---------------------------|------------|--------------|-------------|----------------------------------------------------------------------------------------------------|
| Add Products : Browse Search                                                                            | New Quote My Quotes | Tools Resources           |            |              |             | 4                                                                                                    |
| Attention HPE Resellers<br>Get more iQuote features!<br>Learn More                                      | Try iQuote In       | tegrated at these distrib | outors:    |              |             | ZP-PERFORMANCE THIS IS<br>IN A 1P SERVER EPYC                                                                                          |
| SmartBuy Offers  SmartBuy Offers  Our most aggressively priced offering  Solutions  Entry & Performance | Servers             | Storage                   | Networking | Rack & Power | Accessories | Competitive Selling<br>HPE<br>Competitive<br>Response<br>Selector<br>Find the best HPE systems to win<br>against a competitive product |

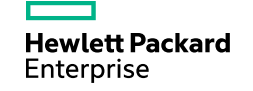

## Select a Program

When the user clicks the offers tile rather than one of the links they will be presented with a choice of programs

|               |                                                                 | ore integrated at mese dis |                                                                  |  |
|---------------|-----------------------------------------------------------------|----------------------------|------------------------------------------------------------------|--|
| Please select | a program<br>Solution Offers<br>Pre-defined, workload optimized | solutions                  | Entry and Performance Offers<br>Priced for value and performance |  |
|               | Pre-defined, workload optimized s                               | solutions                  | Priced for value and performance                                 |  |
|               |                                                                 |                            |                                                                  |  |
|               |                                                                 |                            |                                                                  |  |
|               |                                                                 |                            |                                                                  |  |

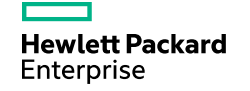

## **Solution Offers Selection**

#### HPE Recommends

|   | - | _ |   |
|---|---|---|---|
|   |   |   |   |
|   |   |   |   |
|   |   |   |   |
|   |   |   |   |
|   |   |   |   |
|   |   |   |   |
|   |   |   |   |
|   |   |   |   |
|   |   |   |   |
|   |   |   |   |
|   |   |   |   |
|   |   |   |   |
|   |   |   |   |
|   |   |   |   |
|   |   |   |   |
|   |   |   |   |
|   |   |   |   |
|   |   |   |   |
|   |   |   |   |
|   |   |   |   |
|   |   |   |   |
|   |   |   |   |
|   |   |   |   |
|   |   |   |   |
|   |   |   |   |
|   |   |   |   |
|   |   |   |   |
|   |   |   |   |
| - |   |   | ~ |
|   |   |   |   |
|   |   |   |   |

| HPE ProLiant So                                                                                                    | lution Of                                       | ters                               |                                            |                                               |            |                     |             |              |      |
|----------------------------------------------------------------------------------------------------|-------------------------------------------------|------------------------------------|--------------------------------------------|-----------------------------------------------|------------|---------------------|-------------|--------------|------|
| SMB Use Case         File and Backup         ✓ Virtualization         Application         Database         Small Office Deployment         Hyperconverged Infrastructure | Optimization<br>Performance<br>Balanced<br>Cost | Expandabilty<br>High<br>Mid<br>Low | Operating System  Windows  VMware  ClearOS | Form Factor<br>Rack<br>✓ Tower<br>Micro Tower |            |                     |             |              |      |
| Search                                                                                                    |                                                 | SEARCH                             | ]                                          |                                               |            |                     |             |              |      |
| Solution                                                                                                    |                                                 | SMB                                | Use Case C                                 | Optimization                                  | Expandabil | ty Operating System | Form Factor | Price        | ·    |
| ML350 Gen10 Windows Virtualization                                                                                                    | 1                                               | Virtu                              | alization E                                | Balanced                                      | High       | Windows             | Tower       | £10,209.00 * | View |

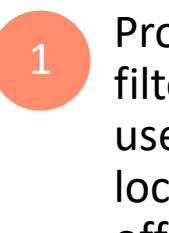

Program defined filters allows the user to quickly locate the correct offer

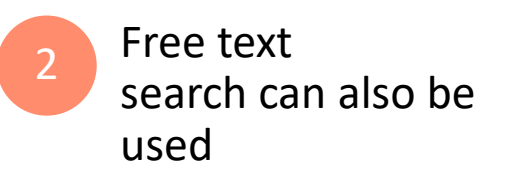

×

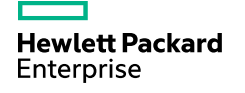

## **SMB Solutions Offers Filtering**

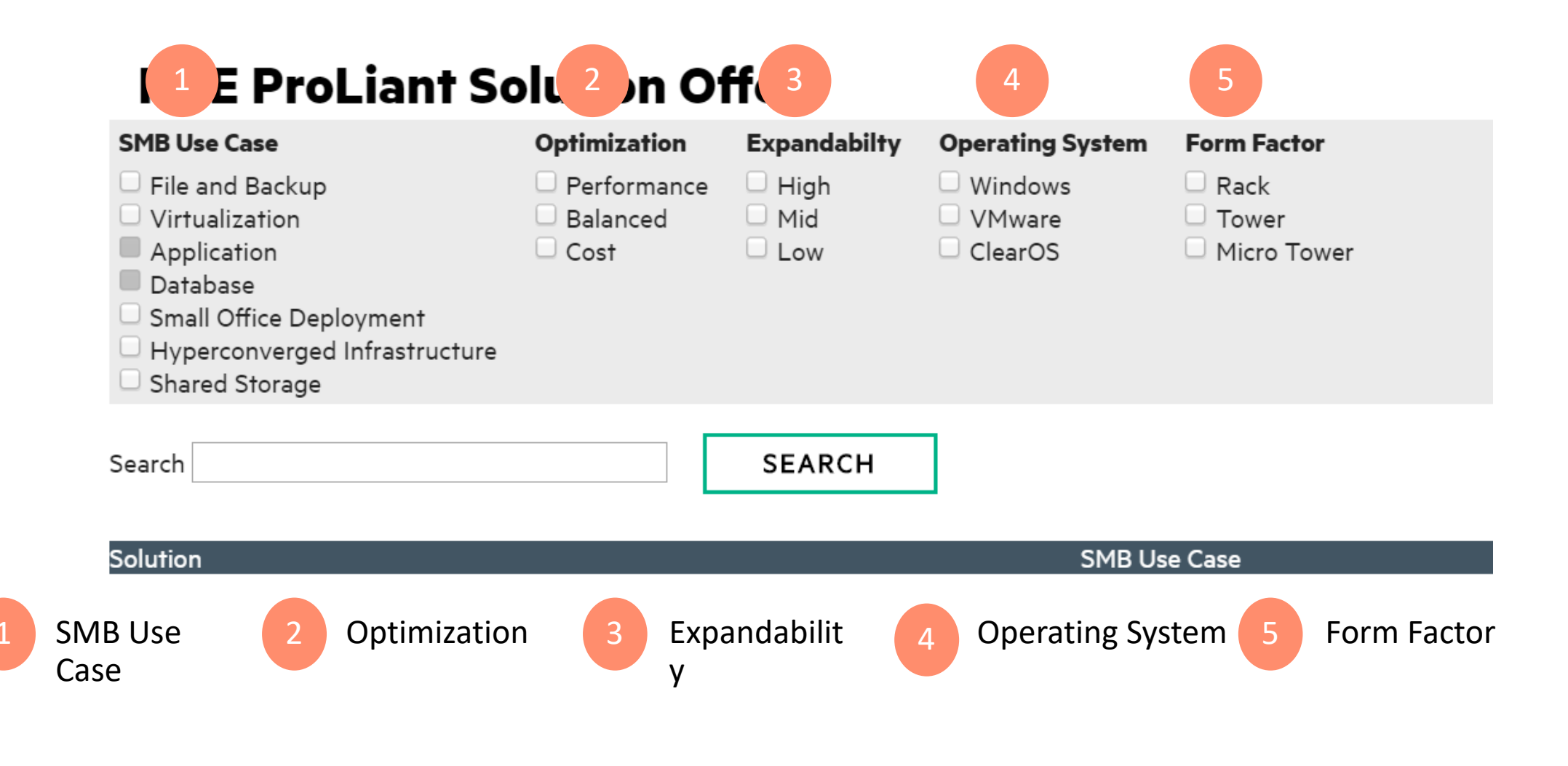

## **SMB Solutions Virtualization example**

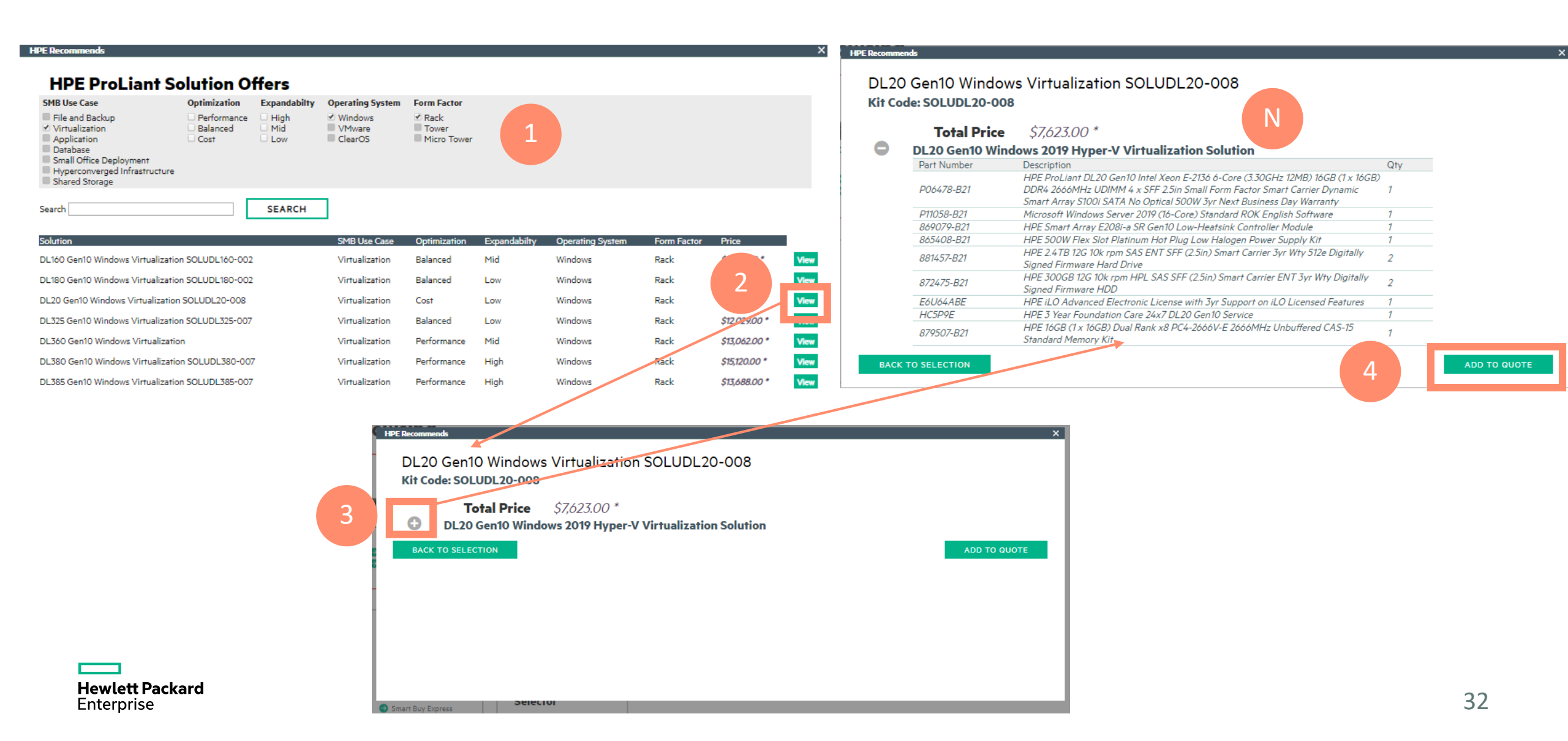

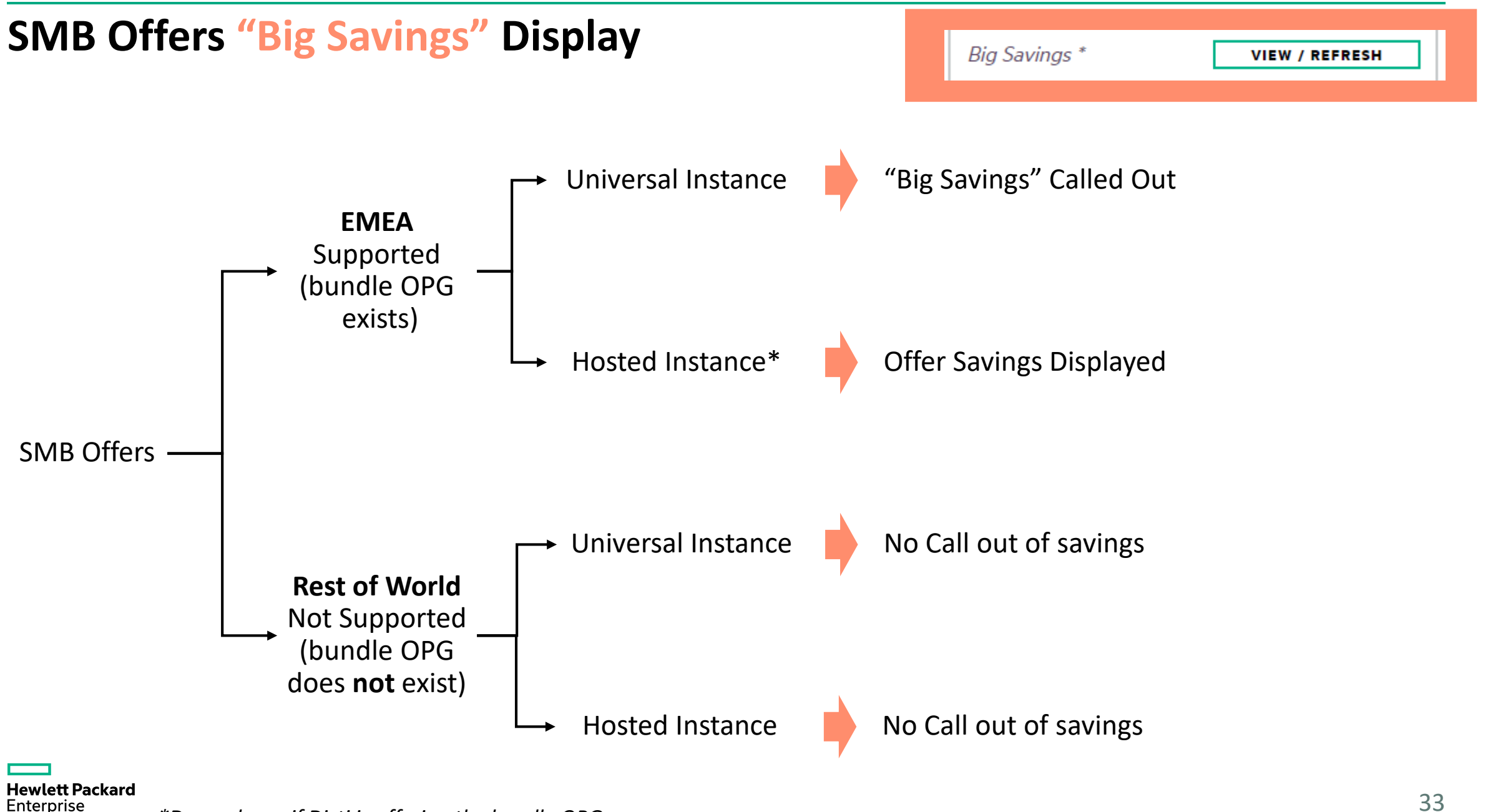

<sup>\*</sup>Dependency if Disti is offering the bundle OPG

| Baske                     | asket View of Solution (Universal; Not EMEA)          |                                         |                                            |                |              |            |               |                                                                      |          |  |
|---------------------------|-------------------------------------------------------|-----------------------------------------|--------------------------------------------|----------------|--------------|------------|---------------|----------------------------------------------------------------------|----------|--|
| Configur<br>All Products  | ing<br>► Servers ►                                    | DL20 Gen10                              |                                            |                |              |            |               |                                                                      |          |  |
| P064                      | 478-B21                                               | \$1,982.00 *                            | 166                                        | in stock       |              | WW 50      | D Points      | ٩                                                                    |          |  |
| HPE ProLiant DL20         | ) Gen10 Intel Xeon E-2136                             | 6-Core (3.30GHz 12MB) 16GE              | 8 (1 x 16GB) DDR4 2666MHz UDIM             | IM 4 x SFF 2.5 | n Small Form | Factor Sma | irt Carrier ( | Dynamic Smart Array S100i SATA No Optical 500W 3yr Next Business Day | Warranty |  |
| Form Factor               | Rack (1D)                                             |                                         |                                            |                |              |            |               |                                                                      |          |  |
| Processor                 | 1 x Intel Xeon E-2136 Six-C                           | ore (3.30GHz 12MB) Processor            | max 1                                      |                |              |            |               |                                                                      |          |  |
| Memory                    | 16GB (1 x 16GB) 2666MHz                               | UDIMM                                   | max: 4                                     |                |              |            |               |                                                                      |          |  |
| Networking                | HPE Embedded 1GbE Dual                                | Port 332i Network Adapter               | 1100 4                                     |                |              |            |               |                                                                      |          |  |
| Hard Disk Drive           | None installed                                        |                                         | max 4                                      |                |              |            |               |                                                                      |          |  |
| Disk Storage Backplane    | Hot Plup 2 Sin Small Form                             | Factor Smart Carrier Hard Disk          |                                            |                |              |            |               |                                                                      |          |  |
| Disk Controller           | 1x HPE Dynamic Smart Ar                               | ray \$100i controller (BAID 0/1/5/10) - | Max 4 x SATA Only max 1                    |                |              |            |               |                                                                      |          |  |
| Power Supply              | 1 x HPE 500W Flex Slot Pla                            | atinum Hot Plug Low Halogen Power       | Supply Kit max 3                           |                |              |            |               |                                                                      |          |  |
| Power Supply              | 1 x HPE RPS Enablement K                              | Gt                                      | max: 3                                     |                |              |            |               |                                                                      |          |  |
| Management                | HPE Integrated Lights-Out                             | t 5 (iLO 5) management processor (N     | o Licence) / No OneView or Insight Control |                |              |            |               |                                                                      |          |  |
| Warranty                  | 3 Year Parts / 3 Year Labou                           | ur / 3 Year Onsite Warranty Next Busi   | ness Dav                                   |                |              |            |               |                                                                      |          |  |
| Also included             | HPE ProLiant LP FIO Riser                             | r Kit . 1U Short Friction Rail Kit      | ,                                          |                |              |            |               |                                                                      |          |  |
| Top Recomm                | nended All O                                          | ptions Search                           |                                            |                |              |            |               |                                                                      |          |  |
| Services                  | Hard disk drives                                      | Memory Power S                          | Licence                                    |                |              |            |               |                                                                      |          |  |
| Services                  |                                                       |                                         | TRAINING CREDIT                            | SELECTOR       | HE           | LP ME CHO  | OSE           | ]                                                                    |          |  |
| HC5P3E HPE 31<br>Busine:  | Year Proactive Care Next<br>ss Day DL20 Gen10 Service | \$352.00 *                              | in stock                                   | 0              |              |            |               |                                                                      |          |  |
| U7WZ5E HPE In:<br>Service | stallation ML/DL Series 10                            | \$200.00 *                              | in stock                                   | 3              |              |            |               |                                                                      |          |  |
| HF385E HPE Tr<br>Conver   | aining Credits for Servers and<br>gedSystems Service  | \$800.00 *                              | in stock                                   | 💿 🚯            |              |            |               |                                                                      |          |  |

| Quote 3408450-         | 1(draft) 🗎 🗯                                   | i 📕                     | FULFILLMENT       |
|------------------------|------------------------------------------------|-------------------------|-------------------|
| Enter quote nam        | 1e                                             | SAVE                    |                   |
| Total <i>\$7,623.0</i> | 0*                                             |                         |                   |
| 1 System, 10 options   | A <sub>x3</sub> 🖪 <sub>x1</sub>                | 0 <sub>x1</sub>         |                   |
| ENGAGE                 | ow <u>15</u>                                   | i <mark>0 Points</mark> | <u>Learn More</u> |
| ○ DL20 Gen10 S         | bervers .                                      |                         | \$7,623.00 *      |
| System unit            | P06478-B21                                     |                         | \$1,982.00 *      |
|                        | d                                              |                         |                   |
| Processor              | P06652-L21                                     | <b>B</b> 1              |                   |
| Memory                 | 879507-821                                     | 8 1 €                   | \$378.00 *        |
| Hardware Kit           | P09145-821                                     | 0 1                     |                   |
| Hardware Kit           | 775612-821                                     | 0 1                     |                   |
| Power Supply           | 865408-821                                     | 8 1                     |                   |
| Power Supply           | P06722-B21                                     | 0 1                     |                   |
| Memory                 | 879507-B21                                     | ● 1 🕀                   | \$378.00 *        |
| RAID Controller        | 869079-B21                                     | 0 1                     | \$285.00 *        |
| Microsoft OS           | P11058-821                                     | ● 1 🕀                   | \$795.00 *        |
| Power Supply           | 865408-821                                     | 0 1                     | \$295.00 *        |
| Hard Disk Drive        | 881457-821                                     | 02                      | \$1,187.00 *      |
| Hard Disk Drive        | 872475-B21                                     | 0 2                     | \$299.00 *        |
| Licence w/ iLO         | E6U64ABE                                       | 0 1                     | \$469.00 *        |
| HW Support             | HC5P9E                                         | ● 1 🕀                   | \$447.00 *        |
| $\Theta$ Specification | CPU: 3.3 GHz M                                 | 1EM : 32 GB             |                   |
| Processor 3.3 GHz (1 : | slats of 1) (6 Core                            | s)                      |                   |
| Memory 32 GB (2 slot   | s of 4)                                        |                         |                   |
| Power Supply txt (1 sl | lots of 1) - (Non R                            | edundant)               |                   |
| $\Theta$ Validation    | A <sub>x3</sub> 🔒 <sub>x1</sub> 🔒 <sub>x</sub> | đ                       |                   |
| RAID controller        | configuration                                  |                         |                   |
| A Important Inform     | mation                                         |                         |                   |
| A Important Inform     | mation                                         |                         |                   |
| Almeertant Infer       | nation                                         |                         |                   |
| Memory Optimis         | sation                                         |                         |                   |

1

Hewlett Packard Enterprise

### **Basket View Universal in EMEA**

**Basket view** 

Once added to the basket the "Big Savings" sections appears.

Also the user will be able to continue to configure the system

**Hewlett Packard** Enterprise

![](_page_34_Picture_4.jpeg)

Quote 3366069-1(draft) 🖹 📋

Enter quote name

Big Savings \*

(Excludes savings)

Total £10,209.00 \*

**FULFILMENT** 

**VIEW / REFRESH** 

£3.605.00\*

£648.00\*

£666.00\*

£289.00 \*

£238.00 \*

£532.00 \*

£370.00 \*

£10.209.00 \*

SAVE

| Enter quote fia                                                                       | me                                             | SAVE                                                                       |  |  |  |
|---------------------------------------------------------------------------------------|------------------------------------------------|----------------------------------------------------------------------------|--|--|--|
| Total £12,391.<br>(Excludes savings)                                                  | .00 *                                          |                                                                            |  |  |  |
| Big Savings                                                                           |                                                | Possible Savings<br>VIEW / REFRESH                                         |  |  |  |
| 1 System, 16 options                                                                  | a <b>A</b> x3 <b>⊡</b> x1                      | Adding / removin                                                           |  |  |  |
| O ML350 Gen1                                                                          | 0 Servers Disc                                 | componentry to<br>basket causes th                                         |  |  |  |
| System unit                                                                           | P11052-421                                     | discount indicato                                                          |  |  |  |
| Ghow Pre-Instal                                                                       | led                                            | to show, promptir                                                          |  |  |  |
| Memory                                                                                | P00924-B21                                     | the user to re-che                                                         |  |  |  |
| Microsoft OS                                                                          | P11058-041                                     | for revised bundle                                                         |  |  |  |
| Dawas Surah                                                                           | 865414-B21                                     | Matches by clicki                                                          |  |  |  |
| Power Suppry                                                                          |                                                | VIEW/NEITEST                                                               |  |  |  |
| Hard Disk Drive                                                                       | 872475-B21                                     |                                                                            |  |  |  |
| Hard Disk Drive                                                                       | 872475-B21<br>872479-B21                       | <b>6</b> 5 £532.00 *                                                       |  |  |  |
| Hard Disk Drive<br>Hard Disk Drive<br>Hard Disk Drive<br>Licence w/ iLO               | 872475-B21<br>872479-B21<br>E6U64ABE           | <b>6</b> 5 £532.00 *<br><b>6</b> 1 £370.00 *                               |  |  |  |
| Hard Disk Drive<br>Hard Disk Drive<br>Hard Disk Drive<br>Licence w/ iLO<br>HW Support | 872475-B21<br>872479-B21<br>E6U64ABE<br>H9GF5E | <ul> <li>5 £532.00*</li> <li>1 £370.00*</li> <li>1 ÷ £1,495.00*</li> </ul> |  |  |  |

### **Export View via Universal in EMEA**

Quote ID:

Quote - 3366072

3366072

Quote exports have been modified so that details of matched bundles are included

| Version:            | 5                   |                                                                                                    |             |                                          | interprise                                |
|---------------------|---------------------|----------------------------------------------------------------------------------------------------|-------------|------------------------------------------|-------------------------------------------|
| Date:               | 27 Aug 2019         |                                                                                                    |             |                                          |                                           |
| Prepared by:        | Sandeep Shah        | n, Universal - Sandeep.shah@hpe.com                                                                                                    |             |                                          |                                           |
| Bill Of Materi      | ials                |                                                                                                    |             |                                          |                                           |
| on or materi        | Mfr Part            | Description                                                                                                    | Quantity    | Price                                    | Total                                     |
| System unit #1      | P11052-421          | HPE ProLiant ML350 Gen10 Tower Intel Xeon-S 4214 12-<br>Core (2.20GHz 17MB) 32GB (1 x 32GB) PC4-2933Y-R<br>DDR4 RDIMM 8 x Hot Plug 2.5 in Small Form Factor<br>Smart Carrier Smart Array P408i-a SR 800W 3yr Next<br>Pursiness Day Warranty | 1           | £ 3,605.00                               | £ 3,605.00                                |
| Memory              | P00924-B21          | HPE 32GB (1 × 32GB) Dual Rank ×4 DDR4-2933 CAS-21-<br>21-21 Registered Memory Kit                                                                                                    | 4           | £ 648.00                                 | £ 2,592.00                                |
| Operating<br>System | P11058-041          | Microsoft Windows Server 2019 (16-Core) Standard RDK<br>German Software                                                                                                    | 1           | ٤. 666.00                                | £ 666.00                                  |
| Power Supply        | 865414-B21          | HPE 800W Flex Slot Platinum Hot Plug Low Halogen<br>Power Supply Kit                                                                                                    | 1           | £ 289.00                                 | ٤ 289.00                                  |
| Hard Disk Drive     | 872475-B21          | HPE 300GB 12G 10k rpm HPL SAS SFF (2.5in) Smart<br>Carrier ENT 3yr Wty Digitally Signed Firmware HDD                                                                                                    | 3           | £ 238.00                                 | £ 714.00                                  |
| Hard Disk Drive     | 872479-B21          | HPE 1.2TB 12G 10k rpm HPL SAS SFF (2.5in) Smart<br>Carrier ENT 3 Year Wty Digitally Signed Firmware Hard                                                                                                    | 5           | ٤ 532.00                                 | £ 2,660.00                                |
| Licence whill D     | E6U64ABE            | HPE iLO Advanced Electronic License with 3yr Support<br>on iLO Licensed Features                                                                                                    | 1           | £ 370.00                                 | £ 370.00                                  |
| HW Support          | H9GF5E              | HPE 3 Year Foundation Care 24x7 ML350 Gen10 Service                                                                                                    | 1           | £ 1,495.00                               | £ 1,495.00                                |
|                     |                     |                                                                                                    |             | Sub Total:<br>Bundle Discount:<br>Total: | £ 12,391.00<br>Big Savings<br>£ 12,391.00 |
| Discount Sav        | ings                |                                                                                                    |             |                                          |                                           |
| Matched Bun         | dles                | Description                                                                                                    | Quantitu    | Price                                    | Total                                     |
|                     | CodelConfig         |                                                                                                    | Calcaritity | LINE                                     | _I drai                                   |
|                     | SOLUML350-<br>003   | Top Value Offer: SOLUML350-003, Deal ID: 96658317,<br>Config ID: 72596451                                                                                                    | 1           | £4,542.00                                | £4,542.00                                 |
| Additional Pr       | oducts              |                                                                                                    |             |                                          |                                           |
|                     | Mfr.Part.<br>Number | Description                                                                                                    | Quantity    | Price                                    | Total                                     |
|                     | P11058-041          | Microsoft Windows Server 2019 (16-Core) Standard ROK<br>German Software                                                                                                    | 1           | 2,666.00                                 | 2,666,00                                  |
|                     | H9GF5E              | HPE 3 Year Foundation Care 24x7 ML350 Gen10 Service                                                                                                    | 1           | £1,495.00                                | £1,495.00                                 |
|                     | P00924-B21          | HPE 32GB (1 x 32GB) Dual Rank x4 DDR4-2933 CAS-21-<br>21-21 Registered Memory Kit                                                                                                    | 3           | £648.00                                  | £1,944.00                                 |
|                     | 872475-B21          | HPE 300GB 12G 10k rpm HPL SAS SFF (2.5in) Smart                                                                                                    | 3           | £238.00                                  | ٤714.00                                   |

5

1

£532.00

£370.00

£2,660.00

£370.00

Carrier ENT 3yr Wty Digitally Signed Firmware HDD

Carrier ENT 3 Year Wty Digitally Signed Firmware Hard

872479-B21 HPE 1.2TB 12G 10k rpm HPL SAS SFF (2.5in) Smart

on iLO Licensed Features

E6U64ABE HPE iLO Advanced Electronic License with 3yr Support

![](_page_35_Picture_3.jpeg)

![](_page_35_Picture_4.jpeg)

## **Learning Check Point**

Create a Quote with the SMB Solutions Tile for a Small Office Deployment. Remove an option and save the quote as "Checkpoint 2".

![](_page_36_Picture_2.jpeg)

## **Choosing the Screen View**

![](_page_37_Picture_1.jpeg)

## **Choosing the Screen View – Three Options**

| Hewlett Pac<br>Enterprise                                                                                                    | <sup>kard</sup> iQuote                      |                                                                               |                                   |                                                                              |                                                    |                                                      |             |             | <b>lucy -</b><br>Account Settings | Basic User - Universal (DE)<br>Switch Account Log Out |
|----------------------------------------------------------------------------------------------------|---------------------------------------------|-------------------------------------------------------------------------------|-----------------------------------|------------------------------------------------------------------------------|----------------------------------------------------|------------------------------------------------------|-------------|-------------|-----------------------------------|-------------------------------------------------------|
| Add Products : Brows                                                                                                    | se Search                                   | New Quote My Quotes                                                           | Tools                             | Resources                                                                    |                                                    |                                                      |             |             |                                   |                                                       |
| Hewlett Packard<br>Enterprise<br>Das Incentiveprogramm für HPE Business,<br>Silver & Proximity Partnet!<br>ENGAGE & GROW<br>www.engageandgrow.eu |                                             |                                                                               |                                   |                                                                              |                                                    |                                                      |             |             |                                   |                                                       |
| Browsing                                                                                                    |                                             |                                                                               |                                   |                                                                              |                                                    |                                                      |             | Г           |                                   |                                                       |
| All Products 🕨                                                                                                    | Servers                                     |                                                                               |                                   |                                                                              |                                                    |                                                      | a. Branch   | es View     |                                   |                                                       |
| HPE COMPETITIV                                                                                                    | E RESPONSE SELECTOR                         |                                                                               |                                   |                                                                              |                                                    |                                                      | b. Grid V   | lew ≻ ←     | 1 )-                              | - ⊕ ∨                                                 |
| Promotions Best Sellers (80) Top Value Offers (47)                                                                                               | SKU Type Top Value (9) Regular models (139) | Form Factor<br>Ultra micro tower (5)<br>Rack (110)<br>Blade (3)<br>Tower (39) | CPU Sockets 1 (43) 2 (101) 4 (13) | CPU Cores<br>2 - 6 (34)<br>8 (53)<br>10 (15)<br>12 - 16 (34)<br>18 - 32 (21) | Drive Bays<br>2 - 4 (47)<br>8 (102)<br>12 - 24 (8) | HDD Form Factor<br>NHP (12)<br>SFF (109)<br>LFF (34) | c. Square   | es View     |                                   |                                                       |
| BL460c Gen1                                                                                                    | 10                                          | DL20 Gen10                                                                    | DL                                | 160 Gen10                                                                    |                                                    | DL180 Gen10                                          | DL325 Gen10 | DL360 Gen10 | DL380 (                           | Gen10                                                 |

## **Choosing the Screen View – Branches View**

| HPE ( | COMPETITIVE | RESPONSE | SELECTOR |
|-------|-------------|----------|----------|
|-------|-------------|----------|----------|

| Promotions                                 | SKU Type                           | Form Factor                                                    | CPU Sockets                 | CPU Cores                                       | Drive Bays                           | HDD Form Factor                                                   |
|--------------------------------------------|------------------------------------|----------------------------------------------------------------|-----------------------------|-------------------------------------------------|--------------------------------------|-------------------------------------------------------------------|
| Best Sellers (80)<br>Top Value Offers (47) | Top Value (9) Regular models (139) | Ultra micro tower (5)<br>Rack (110)<br>Blade (3)<br>Tower (39) | 1 (43)<br>2 (101)<br>4 (13) | 2 - 6 (34)<br>8 (53)<br>10 (15)<br>12 - 16 (34) | 2 - 4 (47)<br>8 (102)<br>12 - 24 (8) | <ul> <li>NHP (12)</li> <li>SFF (109)</li> <li>LFF (34)</li> </ul> |

#### BL460c Gen10

- DL20 Gen10
- ① DL160 Gen10
- 🕀 DL180 Gen10
- DL325 Gen10
- DL360 Gen10
- DL380 Gen10
- DL385 Gen10
- DL560 Gen10
- DL580 Gen10
- ML30 Gen10
- ML110 Gen10
- ML350 Gen10
- MicroServer Gen10

![](_page_39_Picture_17.jpeg)

### •

## **Choosing the Screen View – Grid View**

#### All Products Servers

![](_page_40_Figure_2.jpeg)

## **Choosing the Screen View – Squares View**

#### All Products Servers

![](_page_41_Figure_2.jpeg)

![](_page_41_Picture_3.jpeg)

 $\oplus$   $\checkmark$ 

## Learning Check Point

## Change the Views to all three options and pick a preference

![](_page_42_Picture_2.jpeg)

## Adding to a Current Quote

![](_page_43_Picture_1.jpeg)

## Select "My Quotes"

Enterprise

|                  | Hewlet        | t Packard      | uoto             | iviy Quotes   |                  |         |            |       |  |
|------------------|---------------|----------------|------------------|---------------|------------------|---------|------------|-------|--|
|                  | Enterpr       | rise IQ        | uole             |               |                  |         |            |       |  |
| Add Prod         | ucts: E       | Browse         | New Quote        | My Quotes     | Resource         | es      |            |       |  |
| DRAFT QUO        | STES S        | AVED QUOTES    |                  |               |                  |         |            |       |  |
|                  |               |                |                  |               |                  |         |            |       |  |
| Search           |               |                | APPLY            | CLEAR         |                  |         |            |       |  |
| Only quotes in t | he last 120 c | days displayed |                  |               |                  |         |            |       |  |
| Number Of Res    | ults: 50      | ▼              |                  |               |                  |         |            |       |  |
| Id 🔻             | Version       | Name           | Contents         | Up            | dated Status     | Exports | Value      |       |  |
| 3336757          | 1 🔒           | Check Point 1  | 🔇 1 System, 14 C | Options 23.0  | 07.2019 new (#NW | ) 1     | 27.748,00€ | 🕗 💌 🗈 |  |
| 3336716          | 2             | XYZ Company    | 🔇 1 System, 9 O  | ptions 23.0   | 07.2019 new (#NW | ) 0     | 7.118,00 € | 🕗 😢 💽 |  |
|                  | 1             | XYZ Company    | S 1 System, 9 O  | ptions 🛄 23.0 | 07.2019 new (#NW | ) 0     | 7.118,00 € | 🖉 🗵 🗈 |  |
| FIRST P          | AGE           | PREVIOU        | IS 1/1           | NEXT          | LAST PAGE        |         |            |       |  |
| Hewlett Packard  |               |                |                  |               |                  |         |            |       |  |

## **Create Next Version**

| PLY                     | Quote 33367        | 57 Version 1 |                                                                                                    |                                                                                                    |                                                                                                    |                                                                                                    |                                                                                                    |            |              |          |              | × |
|-------------------------|--------------------|--------------|----------------------------------------------------------------------------------------------------|----------------------------------------------------------------------------------------------------|----------------------------------------------------------------------------------------------------|----------------------------------------------------------------------------------------------------|----------------------------------------------------------------------------------------------------|------------|--------------|----------|--------------|---|
|                         | ld: <b>3336757</b> | Version: 1   | Name: Check Point 1                                                                                                    | Updated: <b>23.07.2019</b>                                                                                                    | Status: <b>new (#NW)</b>                                                                                                    | Exports: 1                                                                                                  | Value: <b>27.748,00 € *</b>                                                                                                    |            |              |          |              |   |
| Conter                  | Mfr Part No        |              | Description                                                                                                    |                                                                                                    |                                                                                                    |                                                                                                    |                                                                                                    | List Price | Price Change | Quantity | Line Price   |   |
| Syste<br>Syste<br>Syste | 72550269           |              | Top Value Offer: PERF<br>Core (2.30GHz 16.5M<br>Smart Array P408i-a<br>Xeon-G 5118 12-Core<br>CAS-19-19-19 Regist<br>Digitally Signed Firmv | FDL380-004- (P06422-B21)<br>IB) 64GB (2 x 32GB) DDR4<br>No Optical 1 x UMB 2 x 800<br>e (2.30GHz 16.5MB L3 Cach<br>ered Memory Kit, 2x HPE 1.<br>ware Hard Drive, 1x HPE DL | - HPE Solution Server Pr<br>2666MHz RDIMM 8 x Hot<br>W 3yr Next Business Day<br>te) Processor Kit, 2x HPE<br>2TB 12G 10k rpm HPL SA<br>. Gen10 PCIe x8 x16 x8 S | oLiant DL380 Ge<br>Plug 2.5in Sma<br>Warranty PLUS<br>32GB (1 x 32GE<br>AS SFF (2.5in) S<br>secondary Riser | en10 Intel Xeon-G 5118 12-<br>Il Form Factor Smart Carrier<br>: 1x HPE DL380 Gen10 Intel<br>3) Dual Rank x4 DDR4-2666<br>mart Carrier ENT 3 Year Wty<br>Kit, (72550269) | 11.830,00€ | none         | 1        | 11.830,00€*  |   |
| 1/1                     | 815100-B21         | MEM          | HPE 32GB (1 × 32GB)                                                                                                    | ) Dual Rank x4 DDR4-2666                                                                                                    | CAS-19-19-19 Registered                                                                                                    | Memory Kit                                                                                                  |                                                                                                    | 775,00 €   | none         | 10       | 7.750,00 € * |   |
|                         | P11061-B21         | SOF1         | Microsoft Windows Se                                                                                                    | erver 2019 (16-Core) Datac                                                                                                    | enter ROK English Softwa                                                                                                    | ire                                                                                                    |                                                                                                    | 4.495,00 € | none         | 1        | 4.495,00 € * |   |
|                         | E6U64ABE           | MAN1         | HPE iLO Advanced Ele                                                                                                    | ectronic License with 3yr Su                                                                                                    | pport on iLO Licensed Fea                                                                                                    | atures                                                                                                    |                                                                                                    | 450,00 €   | none         | 1        | 450,00 € *   |   |
|                         | 872479-B21         | HDD          | HPE 1.2TB 12G 10k r                                                                                                    | pm HPL SAS SFF (2.5in) Sn                                                                                                    | nart Carrier ENT 3 Year W                                                                                                    | 'ty Digitally Sign                                                                                          | ed Firmware Hard Drive                                                                                                    | 600,00 €   | none         | 1        | 600,00 € *   |   |
|                         | H8QP7E             | SVC          | HPE 3 Year Foundatio                                                                                                    | n Care 24x7 DL380 Gen10                                                                                                    | Service                                                                                                    |                                                                                                    |                                                                                                    | 2.623,00 € | none         | 1        | 2.623,00 € * |   |
|                         | VIEW               |              | сору с                                                                                                    | REATE NEXT VERS                                                                                                    | Create<br>Versio                                                                                                    | Next<br>on                                                                                                  |                                                                                                    |            |              |          |              |   |

## Modify your Quote and then Save

|                                    | Quote 3336757-2(       | saved) 🗎 🛛                      | * 🗎             | 🍹 FULFILMENT      |
|------------------------------------|------------------------|---------------------------------|-----------------|-------------------|
|                                    | Check Point 1          |                                 | SAVE            |                   |
|                                    | Total <i>19.998,00</i> | )€*                             |                 |                   |
|                                    | 1 System, 4 options    | 🗛 <sub>x1</sub> 🖪 <sub>x1</sub> |                 |                   |
|                                    |                        | DW <u>2</u>                     | <u>0 Points</u> | <u>Learn More</u> |
|                                    | DL380 Gen10 S          | Servers                         |                 | 19.998,00 €*      |
|                                    | Top Value Offer        | 72550269                        |                 | 11.830,00 € *     |
|                                    | Show Pre-Installed     | ł                               |                 |                   |
|                                    | Top Value Offer in     | cludes                          |                 |                   |
| MODIEV                             | cessor                 | 826854-L21                      | 8 1             |                   |
| WODIT                              | mory                   | 815100-B21                      | 82 🕂            | 775,00 € *        |
|                                    | rd Disk Drive          | 872479-B21                      | 8 2 🕀           | 600,00 € *        |
|                                    | Hardware Kit           | 870548-B21                      | <b>8</b> 1      |                   |
| -                                  | Microsoft OS           | P11061-B21                      | ◘ 1 🕀           | 4.495,00 € *      |
|                                    | Licence w/ iLO         | E6U64ABE                        | 0 1             | 450,00 € *        |
|                                    | Hard Disk Drive        | 872479-B21                      | ● 1 🕀           | 600,00 € *        |
|                                    | HW Support             | H8QP7E                          | ● 1 ↔           | 2.623,00 € *      |
|                                    | Specification          | CPU: 2.3 GHz N                  | 1EM : 128 GB    |                   |
| <b>Hewlett Packa</b><br>Enterprise | 🕀 Validation 🖌         | A <sub>x1</sub> 🛄 <sub>x1</sub> |                 |                   |

| uote 3336757-2        | (saved) 🖹 Ϋ                     |                 | 🎉 FULFILMENT      |
|-----------------------|---------------------------------|-----------------|-------------------|
| Check Point 1 v       | 2                               | SAVE            |                   |
| Total <i>19.998,0</i> | 0€*                             |                 | SAVE              |
| System, 4 options     | 🗛 <sub>x1</sub> 🚺 <sub>x1</sub> |                 |                   |
|                       | ow <u>20</u>                    | <u>) Points</u> | <u>Learn More</u> |
| DL380 Gen10           | ) Servers                       |                 | 19.998,00 € *     |
| Top Value Offer       | 72550269                        |                 | 11.830,00 € *     |
| Show Pre-Install      | ed                              |                 |                   |
| Top Value Offer       | includes                        |                 |                   |
| Processor             | 826854-L21                      | 8 1             |                   |
| Memory                | 815100-B21                      | 8 2 ↔           | 775,00 € *        |
| Hard Disk Drive       | 872479-B21                      | 🛛 🔁 🕂           | 600,00 € *        |
| Hardware Kit          | 870548-B21                      | 8 1             |                   |
| Microsoft OS          | P11061-B21                      | ● 1 🕀           | 4.495,00 € *      |
| Licence w/ iLO        | E6U64ABE                        | 0 1             | 450,00 € *        |
| Hard Disk Drive       | 872479-B21                      | ● 1 🕀           | 600,00 € *        |
| HW Support            | H8QP7E                          | ● 1 ⊕           | 2.623,00 € *      |
| Specification         | CPU: 2.3 GHz M                  | EM : 128 GB     |                   |
| ↔ Validation          | A <sub>x1</sub> 💽 <sub>x1</sub> |                 |                   |

## **My Quotes**

|          | Add Produ         | ucts: B       | rowse            | 1       | New Quote My Quote     | es         | Resources |         |             |       |
|----------|-------------------|---------------|------------------|---------|------------------------|------------|-----------|---------|-------------|-------|
|          | DRAFT QUO         | TES S         | AVED QUOTES      |         |                        |            |           |         |             |       |
|          | Search            |               |                  | AF      | CLE                    | AR         |           |         |             |       |
|          | Only quotes in th | he last 120 d | ays displayed    |         |                        |            |           |         |             |       |
|          | Number Of Resu    | ilts: 100     | V                |         |                        |            |           |         |             |       |
|          | ld 🔻              | Version       | Name             |         | Contents               | Updated    | Status    | Exports | Value       | I     |
| See both | 3336757           | 2             | Check Point 1 v2 | $\odot$ | 1 System, 4 Options    | 23.07.2019 | new (#NW) | 0       | 19.998,00 € | 🖉 🛞 🗈 |
| Versions |                   | 1 🔒           | Check Point 1    | ۲       | 1 System, 14 Options 🚥 | 23.07.2019 | new (#NW) | 1       | 27.748,00€  |       |
| versions | 3336716           | 2             | XYZ Company      | $\odot$ | 1 System, 9 Options    | 23.07.2019 | new (#NW) | 0       | 7.118,00 €  |       |
|          | FIRST P           | AGE           | PREVIOUS         |         | 1/1 NEXT               | LAST       | PAGE      |         |             |       |

![](_page_47_Picture_2.jpeg)

## **Learning Check Point**

## Open your Quote: Check Point 1 and make a change to it. Save as Version 2.

Verify you have both versions under "My Quotes"

![](_page_48_Picture_3.jpeg)

## **Competitive Selector**

<u>Please NOTE</u>: this functionality is available to HPE Employees when using iQuote Universal. HPE Partners can only access this feature when they are utilizing iQuote Integrated

![](_page_49_Picture_2.jpeg)

## **HPE Competitive Response Selector**

If you are selling against a product from another Vendor, then from the home page you can select the Competitive Selling tile.

![](_page_50_Figure_2.jpeg)

![](_page_50_Picture_3.jpeg)

### **Competitive Response Selector**

IFV (allighter integripation at these distributors)

HPE Competitive Response Selector

## **Select Competitive Product**

| Competitor<br>Cisco<br>Dell<br>Fujitsu<br>Hitachi<br>HUAWEI<br>IBM<br>Lenovo<br>NetApp<br>Oracle<br>Oracle<br>Oracle<br>Spectra Logic<br>Veritas | <ul> <li>Servers</li> <li>Storage</li> </ul> | Form Factor <ul> <li>Blade</li> <li>Rack</li> <li>Tower</li> </ul> | Product<br>M630<br>R230<br>R330<br>R430<br>R440<br>R530<br>R540<br>R640<br>R640<br>R6415<br>R730<br>R730xd<br>R730xd<br>R740<br>R740 | <ul> <li>R7425</li> <li>R830</li> <li>R840</li> <li>R930</li> <li>R940</li> <li>R940xa</li> <li>T130</li> <li>T20</li> <li>T30</li> <li>T30</li> <li>T300</li> <li>T430</li> <li>T440</li> <li>T630</li> <li>✓ T640</li> </ul> |
|----------------------------------------------------------------------------------------------------|----------------------------------------------|--------------------------------------------------------------------|----------------------------------------------------------------------------------------------------|----------------------------------------------------------------------------------------------------|
|                                                                                                    |                                              |                                                                    | = K/40X0                                                                                                    | ± 1040                                                                                                    |

## **Selecting Competitive Product**

HPE Competitive Response Selector

### **Select Competitive Product**

| Competitor    | System Type | Form Factor | Product |        |
|---------------|-------------|-------------|---------|--------|
| Cisco         | Servers     | Blade       | M630    | R7425  |
| Dell          | Storage     | Rack        | R230    | R830   |
| Fujitsu       | -           | Tower       | R330    | R840   |
| Hitachi       |             |             | R430    | R930   |
| HUAWEI        |             |             | R440    | R940   |
| ○ IBM         |             |             | R530    | R940xa |
| Lenovo        |             |             | R540    | 🗆 T130 |
| 🔍 NetApp      |             |             | R630    | - T20  |
| Oracle        |             |             | R640    | T30    |
| Oracle / Sun  |             |             | R6415   | T330   |
| 🔍 Quantum     |             |             | R730    | T430   |
| Spectra Logic |             |             | R730xd  | T440   |
| Veritas       |             |             | R740    | T630   |
|               |             |             | R740xd  | 🕑 T640 |
|               |             |             |         |        |

#### **Recommended HPE Systems**

|      | Family      | Price                    | Installed<br>Memory | Form<br>Factor | CPU<br>Sockets | Drive<br>Bays | PowerEdge |
|------|-------------|--------------------------|---------------------|----------------|----------------|---------------|-----------|
| View | ML350 Gen10 | 1.765,00 € to 6.535,00 € | 8GB to 64GB         | Tower          | 2              | 4 to 8        | T640      |

![](_page_52_Picture_6.jpeg)

×

## **View Products**

#### All Products Servers ML350 Gen10

|                                                                                                    | CESSORIES                                                                                                   | HPE COMPETITIV                                                    | E RESPONSE SELEC                                                             | TOR                                                                                 |                                                                  |                                                      |                                                         |                                                            |                                                    |                                                   |              |
|----------------------------------------------------------------------------------------------------|----------------------------------------------------------------------------------------------------|-------------------------------------------------------------------|------------------------------------------------------------------------------|-------------------------------------------------------------------------------------|------------------------------------------------------------------|------------------------------------------------------|---------------------------------------------------------|------------------------------------------------------------|----------------------------------------------------|---------------------------------------------------|--------------|
| Promotions Best Sellers (10) Top Value Offers (3)                                                                   | SKU Type Top Value (1) Regular models (17)                                                                  | Form Factor Tower (17) Rack (1)                                   | CPU Sockets                                                                  | CPU Cores<br>6 - 8 (12)<br>10 (3)<br>12 - 16 (3)                                    | Drive Bays<br>4 (8)<br>8 (10)                                    | HDD Form NHP (3) LFF (5) SFF (10)                    | n Factor                                                |                                                            |                                                    |                                                   |              |
| <ul> <li>877623-421</li> <li>HPE ProLiant ML350</li> <li>3yr Next Business Date</li> </ul>                          | <b>6.535,00 € *</b><br>Gen10 Tower 2 x Intel Xeon<br>y Warranty                                             | - <mark>G 5118 12-Cor</mark> e (2.30                              | 15<br>)GHz 16.5MB) 32GB (2                                                   | in stock<br>2 x 16GB) PC4-266                                                       | 66V-R DDR4 2666M                                                 | Hz RDIMM 8 x                                         | ( Hot Plug 2.5in Sr                                     | all Form Factor S                                          | mart Carrier Smart .                               | Array P408i-a SR 2 x 8                            | 300W         |
| P11053-421<br>HPE ProLiant ML350<br>Next Business Day W                                                             | <b>5.145,00 € *</b><br>Gen10 Tower Intel Xeon- <mark>G</mark><br>arranty                                    | 5 <mark>218 16-Core</mark> (2.30GF                                | 6<br>Iz 22MB) 16GB (1 x 320                                                  | in stock<br>GB) PC4-2933Y-R                                                         | DDR4 2933MHz RE                                                  | <b>10 Points</b><br>DIMM 8 x Hot F                   | 👶<br>Plug 2.5in Small Fo                                | orm Factor Smart (                                         | Carrier Smart Array                                | <sup>•</sup> P408i-a SR 2 x 800W                  | Зуг          |
| <ul> <li>877622-421</li> <li>HPE ProLiant ML350</li> <li>800W 3yr Next Busin</li> </ul>                             | 4.965,00 € *<br>Gen10 Rack-Mount 2 x Inte<br>ess Day Warranty                                               | l Xeon <mark>-S 4114 10-Cor</mark>                                | 10<br>2.20GHz 13.75MB) 3                                                     | in stock<br>32GB (2 x 16GB) F                                                       | C4-2666V-R DDR4                                                  | 2666MHz RDII                                         | MM 8 x Hot Plug 2                                       | .5in Small Form F                                          | actor Smart Carrier                                | Smart Array P408i-a S                             | SR 2 x       |
| <ul> <li>72549946</li> <li>Top Value Offer: PERI<br/>Smart Array P408i-a</li> <li>Supply Kit, (72549946)</li> </ul> | 4.947,00 € *<br>FML350-005- (P11051-421) ·<br>SR 800W 3yr Next Business<br>5)                               | - HPE ProLiant ML35<br>Day Warranty PLUS                          | 51<br>0 Gen10 Tower Intel X<br>: 3x HPE 16GB (1x16GE                         | in stock<br>Keon- <mark>S 4210 10-C</mark><br>B) Single Rank x4                     | ore (2.20GHz 14MB)<br>DDR4-2933 CAS-21                           | 3)<br>) 16GB (1 x 16G<br>I-21-21 Register            | 3B) PC4-2933Y-R [<br>red Memory Kit, 1)                 | DR4 RDIMM 8 x H<br>HPE 800W Flex 9                         | lot Plug 2.5in Small<br>Slot Platinum Hot P        | l Form Factor Smart Ca<br>'lug Low Halogen Pow    | arrier<br>er |
| 72550267<br>Top Value Offer: PERI<br>Carrier Smart Array P<br>Carrier ENT 3yr Wty I                                 | <b>4.790,00 € *</b><br>FML350-002- (877621-421)<br>408i-a SR 800W 3yr Next E<br>Digitally Signed Firmware H | - HPE ProLiant ML35<br>Jusiness Day Warrant<br>DD, 1x HPE ML350 G | 125<br>60 Gen10 Tower Intel ><br>9 PLUS: 1x HPE 16GB<br>en10 Redundant Fan ( | in stock<br>Keon <mark>-S 4110 8-Co</mark><br>(1x16GB) Single F<br>Cage Kit, 1x HPE | re (2.10GHz 11MB) 1/<br>Rank x4 DDR4-2666<br>800W Flex Slot Plat | 3<br>6GB (1 x 16GB)<br>CAS-19-19-19<br>inum Hot Plug | ) PC4-2666V-R DE<br>Registered Memo<br>3 Low Halogen Po | R4 2666MHz RDI<br>y Kit, 2x HPE 300<br>ver Supply Kit, (72 | MM 8 x Hot Plug 2.<br>GB 12G 10k rpm HF<br>550267) | 5in Small Form Factor !<br>*L SAS SFF (2.5in) Sma | Smart<br>art |
| <ul> <li>P11052-421</li> <li>HPE ProLiant ML350</li> <li>Day Warranty</li> <li>Hewiett Packard</li> </ul>           | <b>4.060,00 € *</b><br>Gen10 Tower Intel Xeon- <mark>S 4</mark>                                             | +214 12-Core (2.20GH                                              | 0<br>Iz 17MB) 16GB (1 x 320                                                  | <b>in stock</b><br>GB) PC4-2933Y-R                                                  | DDR4 RDIMM 8 x H                                                 | 10 Points<br>lot Plug 2.5in S                        | 👶<br>Small Form Factor                                  | Smart Carrier Sma                                          | art Array P408i-a S                                | R 800W 3yr Next Busir                             | ness         |

## **Learning Check Point**

Create a Quote with the HPE equivalent to the following Dell Server: Rack R640; Intel Xeon G 6130 16-Core; 3 SSDs. Save as Checkpoint 3.

![](_page_54_Picture_2.jpeg)

![](_page_55_Picture_0.jpeg)

## **Other items**

![](_page_55_Picture_2.jpeg)

## Search

From the Homepage, if you know the product/accessory you are looking for, you can click on and type the criteria into the Search field:

| :h  | New Quote My Quotes Tools Resources                                                                                            |              |     |          |     |
|-----|----------------------------------------------------------------------------------------------------|--------------|-----|----------|-----|
| lle | System / Accessories Search<br>Search: DL2d ×                                                                                  |              |     |          |     |
|     | Servers > P06476-B21 HPE ProLiant DL20 Gen10 Intel Pentium G5400 Dual-Core (3.70GHz 4MB) 8GB (1 x 8GB) DDR4 2666MHz UDIMM •••• | \$899.00 *   | 45  | in stock |     |
|     | Servers > P08335-B21 HPE ProLiant DL20 Gen10 Intel Xeon E-2124 Quad-Core (3.30GHz 8MB) 8GB (1 x 8GB) DDR4 2666MHz UDIMM 2      | \$1,103.00 * | 29  | in stock |     |
|     | Servers > P06479-B21 HPE ProLiant DL20 Gen10 Solution Server Intel Xeon E-2134 Quad-Core (3.50GHz 8MB) 16GB (1 x 16GB) DD      | \$1,983.00 * | 61  | in stock |     |
|     | Servers > P06478-B21 HPE ProLiant DL20 Gen10 Intel Xeon E-2136 6-Core (3.30GHz 12MB) 16GB (1 x 16GB) DDR4 2666MHz UDIMM 4      | \$2,022.00 * | 47  | in stock |     |
|     | Servers > P06477-B21 HPE ProLiant DL20 Gen10 Intel Xeon E-2124 Quad-Core (3.30GHz 8MB) 16GB (1 x 16GB) DDR4 2666MHz UDIMM      | \$1,404.00 * | 157 | in stock |     |
|     | Accessories Storage Optical Drive P06681-B21 HPE DL20 Gen10 LFF ODD Cable Kit                                                  | \$41.00 *    | 5   | in stock |     |
|     | Accessories Storage Optical Drive P06677-B21 HPE DL20 Gen10 SFF ODD Enablement Kit                                             | \$44.00 *    | 13  | in stock |     |
|     | Accessories System Hardware Kit S11259-B21 HPE DL20 Gen9 FlexLOM riser kit ••••                                                | \$59.00 *    | 2   | in stock |     |
|     | Accessories System Hardware Kit S11271-B21 HPE DL20 Gen9 GPU Enablement Kit                                                    | \$59.00 *    | 6   | in stock |     |
|     | Accessories System Hardware Kit P06667-B21 HPE DL20 Gen10 FlexLOM riser kit ••••                                               | \$99.00 *    | 0   | in stock |     |
|     | Accessories System Hardware Kit P06671-B21 HPE DL20 Gen10 2SFF HDD Enablement Kit                                              | \$125.00 *   | 7   | in stock |     |
|     | ► Accessories ► System ► Power Supply ► 820306-B21 HPE DL20 Gen9 RPS Cable Kit                                                 | \$25.00 *    | 6   | in stock |     |
|     | Accessories Expansion RAID Controller 822451-B21 HPE DL20 Gen9 Smart Storage Battery Holder                                    | \$19.00 *    | 6   | in stock | □ ♀ |

![](_page_56_Picture_3.jpeg)

### **Account Settings**

By clicking on 'Account Settings' in the top right of the screen the following page will appear which enables you to amend your name, password, telephone number, language, currency and date formats:

#### Account Settings

| Full Name                        |   |
|----------------------------------|---|
| lucy                             |   |
| Email                            |   |
| lucy.ellis@hpe.com               |   |
| Telephone                        |   |
| 253-905-0936                     |   |
| Language:                        |   |
| English                          | V |
| Currency and Date Format:        |   |
| English - United States          | ▼ |
| Roles:                           |   |
| USER                             |   |
|                                  | - |
| Apply to all my iQuote accounts. |   |
| Host Account Number              |   |
|                                  |   |

![](_page_57_Picture_4.jpeg)

## **Switch Account Settings**

### For multiple GEO ; or multiple language access

Language and country are separate (i.e. Canada needs both English and French). To get a different country context, you need to register for a different country on the signup page. (1) Then set the language accordingly.

Once you register all of the countries you need (using the same email address), go into one of them and go to Account Settings (2) From there click Change Password, and check the box to apply to all accounts.

After that, when you login, (3) there will be a selector after you login to pick which "instance" of iQuote Universal you want to use: And from one instance, you can click "Switch Account" to get back to the selector.

![](_page_58_Picture_5.jpeg)

Where would you like to visit?

![](_page_58_Picture_7.jpeg)

![](_page_58_Picture_8.jpeg)

### Resources

Add Products : Browse

New Quote My Quotes

Resources

### iQuote Resources

Training

Education Services Credit Selector Training Video iQuote Training Video iQuote User Guide

iQuote News

iQuote News - July 2018 iQuote News - October 2018

![](_page_59_Picture_9.jpeg)

# Thank you!

![](_page_60_Picture_1.jpeg)